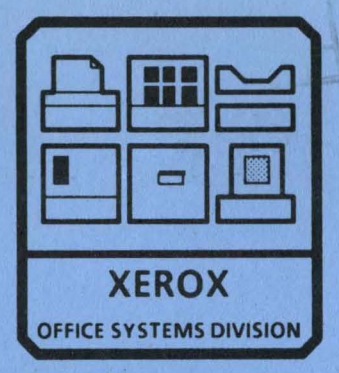

## 8000 SERIES DISPLAY/KEYBOARD SERVICE MANUAL NOVEMBER, 1984 600P84229 PRINTED AT REVISION A

## 8000 SERIES DISPLAY/KEYBOARD SERVICE MANUAL 600P84229 REVISION B

## **DECEMBER 1984**

# 8000 SERIES DISPLAY/KEYBOARD SERVICE MANUAL TABLE OF CONTENTS

3.7

|           | List of Illustrations          | v   |
|-----------|--------------------------------|-----|
| CHAPTER 1 | GENERAL DATA                   |     |
| 1.1       | How to Use This Service Manual | 1-2 |
| 1.2       | Model Configurations           | 1-2 |
| 1.3       | Call Management                | 1-2 |
| 14        | Change Tag Index               | 1-2 |

#### CHAPTER 2 INSTALLATION/REMOVAL

Refer To 8000 Series Reference Manual

#### CHAPTER 3 REPAIR DATA

| 3.1   | Display Covers                  | 3-2  |
|-------|---------------------------------|------|
| 3.1.1 | Display Rear Cover              | 3-2  |
| 3.1.2 | FCC/RX Only Upper Shield.       | 3-2  |
| 3.1.3 | FCC/RX Only Lower Shield        | 3-2  |
| 3.1.4 | FCC/RX Only Display Cable       | 3-3  |
| 3.1.5 | Front Bezel                     | 3-3  |
| 3.2   | Brightness Pot Harness Assembly | 3-4  |
| 3.3   | Monitor                         | 3-4  |
| 3.4   | Keyboard Assembly               | 3-11 |
| 3.5   | Keyboard Cable Assembly         | 3-12 |
| 3.6   | Server Terminal                 | 3-12 |

| 3.7   | Mouse Cleaning Procedure         | 3-14 |
|-------|----------------------------------|------|
| 3.8   | Non-Glare LFD Display Covers     | 3-18 |
| 3.8.1 | Non-Glare LFD Display Rear Cover | 3-18 |
| 3.9   | Non-Glare LFD Power Supply Cover | 3-18 |
| 3.10  | Low Profile Keyboard             | 3-18 |
| 3.11  | Non-Glare Large Format Display   | 3-18 |
| 3.12  | Non-Glare LFD Image Adjustment   | 3-19 |

## CHAPTER 4 PARTS IDENTIFICATION

| PL4.1     | Large Format Display <u>(NON FCC)</u><br>(1 of 4)<br>Large Format Display (FCC) | 4-2  |
|-----------|---------------------------------------------------------------------------------|------|
|           | (3 of 4)                                                                        | 4-4  |
| PL4.2     | Keyboard/Mouse                                                                  | 4-6  |
| PL4.3     | Server Terminal                                                                 | 4-8  |
| PL4.4     | Non-Glare LFD Monitor                                                           | 4-10 |
| PL 4.5    | Low Profile Keyboard/ Mouse                                                     | 4-12 |
| CHAPTER 5 | DISPLAY QUALITY                                                                 |      |
|           | Display Quality Definitions                                                     | 5-2  |
|           | Display Problems/Corrective Action                                              | 5-5  |

#### **REVISION B**

iii

## TABLE OF CONTENTS (Continued)

#### CHAPTER 6 TROUBLESHOOTING

| 6.01 | Moving Dandelion Not Displayed      | 6-2  |
|------|-------------------------------------|------|
| 6.02 | Arcing Check                        | 6-4  |
| 6.03 | No Video (Black Screen)             | 6-4  |
| 6.04 | Horizontal Sync Check               | 6-6  |
| 6.05 | 78 or 39 VAC Out of Tolerance       | 6-7  |
| 6.06 | Picture Quality Incorrect           | 6-9  |
| 6.07 | Vertical Sync Check                 | 6-11 |
| 6.08 | Extended Star Keyboard              |      |
|      | Fault Isolation                     | 6-12 |
| 6.09 | Non-Glare LFD - Moving Dandelion    |      |
|      | Not Displayed                       | 6-13 |
| 6.10 | Non-Glare LFD - No Video            |      |
|      | (Black Screen)                      | 6-15 |
| 6.11 | Non-Glare LFD Horizontal Sync Check | 6-16 |
| 6.12 | Non-Glare LFD AC Input Voltage      |      |
|      | Out of Tolerance                    | 6-17 |
| 6.13 | Non-Glare LFD Vertical Sync Check   | 6-19 |
| 6.14 | Non-Glare LFD Picture Size and/or   |      |
|      | Position Incorrect                  | 6-20 |
| 6.15 | Non-Glare LFD -5.2V Missing         | 6-24 |
|      |                                     |      |

|           | Block Schematic Diagrams   |      |
|-----------|----------------------------|------|
| Chain 1.1 | Large Format Display AC/DC |      |
|           | Power Distribution         | 6-25 |
| Chain 1.2 | Keyboard/Mouse DC Power    |      |
|           | Distribution               | 6-26 |
|           |                            |      |

## CHAPTER 7 PLUG/JACK LIST

| 7.1 | Introduction             | 7-2 |
|-----|--------------------------|-----|
| 7.2 | Harness Identification   | 7-2 |
| 7.3 | Plug/Jack Identification | 7-2 |
| 7.4 | Wiring Data              | 7-4 |
| 7.5 | Connector Identification | 7-7 |

## CHAPTER 8 PRINCIPLES OF OPERATION

**Refer To 8000 Series Reference Manual** 

## 8000 SERIES DISPLAY/KEYBOARD SERVICE MANUAL LIST OF ILLUSTRATIONS

1

| Figure |                                   | Page |
|--------|-----------------------------------|------|
| 3-1    | Marking Large Format Display      | 3-6  |
| 3-2    | Ball Bros ELC, Digital Video PWA  |      |
|        | Adjustment Location               | 3-7  |
| 3-3    | Phillips Video PWA Adjustment     |      |
|        | Location (Rear View)              | 3-7  |
| 3-4    | Ball Bros Horizontal and Vertical |      |
|        | PWA Adjustment Locations          | 3-8  |
| 3-5    | Phillips Horizontal and Vertical  |      |
|        | PWA Adjustment Locations          | 3-9  |
| 3-6    | Ball Bros Centering Rings         | 3-10 |
| 3-7    | Phillips Centering Rings          | 3-10 |
| 3-8    | Server Terminal Switch Settings   | 3-13 |
| 3-9    | Removing the Mouse Cover          | 3-14 |
| 3-10   | Mouse without Cover (Top View)    | 3-15 |
| 3-11   | Mouse without Cover (Side View)   | 3-15 |
| 3-12   | Mouse Roller                      | 3-17 |
| 3-13   | Brush to Commutator Location      | 3-17 |
| 3-14   | Non-Glare LFD Image               |      |
| ••••   | Adjustment Locations              | 3-20 |
| 4-1    | Large Format Display (NON FCC)    |      |
|        | (2 of 4)                          | 4-3  |
| 4-7    | Large Format Display (FCC)        |      |
|        | (4 of 4)                          | 4-5  |
|        | <b> </b>                          |      |

| Figure |                                     | Page |
|--------|-------------------------------------|------|
| 4-3    | Keyboard/Mouse                      | 4-7  |
| 4-4    | Server Terminal                     | 4-9  |
| 6-1    | AC Distribution PWA                 | 6-8  |
| 6-2    | Non-Glare LFD Image Adjustment      |      |
|        | Locations                           | 6-21 |
| 6-3    | Large Format Display AC/DC Power    |      |
|        | Distribution Chain 1.1              | 6-24 |
| 6-4    | Keyboard/Mouse DC Power             |      |
|        | Distribution Chain 1.2              | 6-25 |
| 7-1    | Display Plug/Jack Locations         | 7-3  |
| 7-2    | Keyboard/Mouse Plug/Jack Locations  | 7-3  |
| 7-3    | Server Terminal Plug/Jack Locations | 7-4  |
| 7-4    | Display Cable W30                   | 7-5  |
| 7-5    | Brightness Pot Harness W31          | 7-5  |
| 7-6    | Keyboard Cable W40                  | 7-6  |
| 7.7    | Terminal Interface Cable W50        | 7-7  |
| 7-8    | Connector Type A                    | 7-7  |
| 7-9    | Connector Type E                    | 7-7  |
| 7-10   | Connector Type J                    | 7-8  |
| 7-11   | Connector Type M.                   | 7-8  |
| 7-12   | Connector Type Q                    | 7-8  |
| 7-13   | Connector Type R                    | 7-9  |
| 7-14   | Connector Type U                    | 7-9  |

.

## **REVISION B**

v

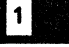

## CHAPTER 1 GENERAL DATA

## 8000 SERIES DISPLAY/KEYBOARD SERVICE MANUAL

#### 1 GENERAL DATA HOW TO USE THIS MANUAL MODEL CONFIGURATIONS CALL MANAGEMENT CHANGE TAG INDEX

#### **1.1 HOW TO USE THIS MANUAL**

This service manual provides information necessary for maintenance of the Large Format Display, the Keyboard/Mouse, and the Server Terminal.

The 8000 Series Reference Manual provides the complete instructions for use of 8000 Series service manuals.

## **1.2 MODEL CONFIGURATIONS**

Various models of 8000 Series products are available. The 8000 Series Reference Manual provides product codes, model configurations, and catalog number information, as well as related explanations.

## **1.3 CALL MANAGEMENT**

The Call Management procedures are to be performed during every service call. The complete Call Management procedures are provided in the 8000 Series Reference Manual.

## 1.4 CHANGE TAG INDEX

Refer to the 8000 Series Reference Manual for instructions about use of matrix tags.

The Large Format Display has one matrix tag. The matrix tag is located on the rear of the display base assembly. Any important modification of the Large Format Display, or related cables and connectors, must be indicated on the Large format Display matrix tag.

The Keyboard/Mouse has one matrix tag. The matrix tag is located on the bottom of the keyboard cover. Any important modification of the keyboard, mouse, or related cables and connectors, must be indicated on the Keyboard/Mouse matrix tag.

|                | CHANGE TAG INDEX FOR LARGE FORMAT DISPLAY                                                                                                    |                      |  |
|----------------|----------------------------------------------------------------------------------------------------|----------------------|--|
| Tag No.        | Description                                                                                                    | Serial No.<br>Cut-in |  |
| 1<br>M         | Tag 1 provides common chassis and logic ground to improve component reliability. Related part is the<br>Monitor 128580045 for the Large Format Display.                                                                                                    | D35-013351           |  |
| 2              | CANCELLED.                                                                                                    | 131-                 |  |
| 3<br>Class 3   | RX only. Tag 3 eliminates interference between inner shields and covers and improves effectiveness of shields. Related parts are Lower Shield 35580432, Upper Shield 35580434, and Brightness Pot Harness Assembly 152581367.                                    | 131-                 |  |
| 50             | <u>RX only</u> . Tag 50 provides keycaps with matte finish, to retrofit glossy keys currently in keycap kits.<br>Related part is the Keycap Retrofit Kit 73S80551.                                                                                               | 131-                 |  |
| 225<br>Class 1 | RX only. Tag 225 adds upper and lower shields inside the display and replaces the Display Cable with a shielded cable, in accordance with EEC/VDE requirements. Related parts are the Upper Shield 35580412, Lower Shield 35521150, and Display Cable 152524581. | 131-                 |  |

## **CHAPTER 2 INSTALLATION DATA**

## **8000 SERIES DISPLAY/KEYBOARD SERVICE MANUAL**

**REFER TO 8000 SERIES REFERENCE MANUAL** 

## 3

## CHAPTER 3 REPAIR DATA

## 8000 SERIES DISPLAY/KEYBOARD SERVICE MANUAL

### 3. REPAIR DATA DISPLAY COVERS RX UPPER SHIELD RX LOWER SHIELD

3.1 DISPLAY COVERS REF PL 4.1

## 3.1.1 DISPLAY REAR COVER

REF PL 4.1

#### REMOVAL

- 1. SWITCH OFF PROCESSOR POWER.
- 2 REMOVE THE DISPLAY REAR COVER.
  - a. Remove acorn nut from the lower rear of cover.
  - b. Loosen the two screws securing the top cover to the display.
  - c. Remove the display rear cover.
  - d. Place rear cover on protected work surface.
  - e. If new cover is being installed, remove counterweight and the two screens from inside surface of old cover.

#### REPLACEMENT

- 1. REPLACE THE DISPLAY REAR COVER.
  - a. Perform removal procedure in reverse order.

## 3.1.2 FCC/RX ONLY. UPPER SHIELD REF PL 4.1

## REMOVAL

- 1. SWITCH OFF SYSTEM POWER.
- 2. REMOVE REAR COVER (3.1.1).
- 3. REMOVE UPPER SHIELD.
  - a. Remove the seven screws securing the upper shield to the lower shield.
  - b. Remove upper shield.

#### REPLACEMENT

- 1. REPLACE UPPER SHIELD.
  - a. Firmly seat the bottom edge of the upper shield into the lower shield.
  - B. Rock upper shield forward and down, and gently press shielding gasket into top of the monitor frame.

3.1.3 FCC/RX ONLY. LOWER SHIELD REF PL 4.1

#### REMOVAL

- 1. SWITCH OFF SYSTEM POWER.
- 2. REMOVE REAR COVER (3.1.1).
- 3. REMOVE UPPER SHIELD (3.1.2).
- 4. REMOVE BRIGHTNESS POT HARNESS ASSEMBLY (3.2).

## 3. REPAIR DATA RX LOWER SHIELD RX DISPLAY CABLE FRONT BEZEL

- 5. REMOVE THE LOWER SHIELD.
  - a. Disconnect cable connector J1 from the display PWA.

## CAUTION

Clear the work surface of tools and parts. Place cloth on work surface to prevent damage to face of the display.

- b. Carefully place face of the display down on protected work surface.
- c. Remove screw securing the cable clamp to bottom of base.
- d. Remove the four screws securing the base to the display frame.
- e. Move base down the cable, and place it in a safe area.
- f. Carefully pull harness through hole in the monitor frame.
- 6. REMOVE THE DISPLAY CABLE FROM SHIELD (3.1.4).

#### REPLACEMENT

- 1 REPLACE THE LOWER SHIELD.
  - a. Perform removal procedure in reverse order.

#### 3.1.4 FCC/RX ONLY. DISPLAY CABLE REF PL 4.1

#### REMOVAL

- 1. REMOVE THE LOWER SHIELD (3.1.3).
- 2. REMOVE THE DISPLAY CABLE.
  - a. Remove ground wire screw from cable plate.
  - b. Remove the four screws securing the cable plate to bottom of the lower shield.
  - c. Carefully feed cable through hole in the lower shield and place shield to one side.
  - d. Pull cable through bottom of base.
  - e. Disconnect cable connector P2 from J2 on processor connector panel.

#### REPLACEMENT

- 1. REPLACE THE DISPLAY CABLE.
  - a. Perform removal procedure in reverse order.

3.1.5 FRONT BEZEL REF PL 4.1

#### REMOVAL

1. REMOVE THE DISPLAY REAR COVER (3.1.1).

## 3. REPAIR DATA FRONT BEZEL BRIGHTNESS POT HARNESS ASSEMBLY MONITOR

## CAUTION

Clear the work surface of tools and parts. Place cloth on work surface to prevent damage to bezel.

- 2. REMOVE FRONT BEZEL.
  - a. Carefully place face of the display down on protected work surface.
  - b. Remove the four screws securing the front bezel to the monitor frame.
  - c. Remove front bezel.

#### REPLACEMENT

1

- REPLACE FRONT BEZEL.
  - a. Perform removal procedure in reverse order.

#### 3.2 BRIGHTNESS POT HARNESS ASSEMBLY REF PL 4.1

#### REMOVAL

- 1. SWITCH OFF PROCESSOR POWER.
- 2. REMOVE COVERS (3.1).
- 3. REMOVE BRIGHTNESS POT HARNESS ASSEMBLY.
  - a. Disconnect brightness pot harness connector from the display cable.
  - b. Remove hardware securing the brightness pot support.
  - c. Remove brightness pot harness assembly.

d. If new brightness pot is being installed, remove knob from pot, and install knob on new pot.

#### REPLACEMENT

**NOTE:** Brightness pot must be installed with double terminals toward front of the display.

- 1. REPLACE BRIGHTNESS POT HARNESS ASSEMBLY.
  - a. Perform removal procedure in reverse order.

| 3.3 | MONITOR    |
|-----|------------|
|     | REF PL 4.1 |

#### REMOVAL

1. REMOVE BRIGHTNESS POT HARNESS ASSEMBLY (3.2).

## CAUTION

Clear the work surface of tools and parts. Place cloth on work surface to prevent damage to bezel.

- 2. REMOVE THE MONITOR.
  - a. <u>FCC/RX Only</u>. Remove the lower shield (3.1.3), then proceed to step 2.i.
  - b. Carefully place face of the display down on protected work surface.
  - c. Disconnect cable connector J1 from the display PWA.

#### DISPLAY/KEYBOARD 600P84229

- d. Remove screw securing the cable clamp to bottom of base.
- e. Remove the four screws securing the base to the monitor frame.
- f. Move base down the cable, and place it in a safe area.
- g. Remove hardware securing the cable to bottom of the display.
- h. Carefully pull harness through hole in the monitor frame.
- i. Remove the four screws securing the bezel to the monitor.

## CAUTION

Carefully support the monitor during removal, and place it on its face in a safe area to prevent damage.

j. Lift the monitor from front bezel.

#### REPLACEMENT

- 1. REPLACE THE MONITOR.
  - a. Perform removal procedure in reverse order.
- 2. PERFORM ADJUSTMENT PROCEDURE.

#### ADJUSTMENT (FIGURES 3-1 TO 3-7, INCLUSIVE)

#### Purpose

The purpose of this adjustment is to obtain an image of the correct size and focus in center of the dispay.

Procedure

## CAUTION

DO NOT adjust any of the controls other than those included in this procedure.

- 1. SWITCH OFF PROCESSOR POWER.
- 2. REMOVE THE COVERS (3.1).

## WARNING

Be careful of high-voltage charges on CRT, yoke, and PWAs. Remove all jewelry before performing the display adjustments. When power is applied, use only one hand to make adjustments. Touching the display or processor with both hands can cause a dangerous electrical shock.

- 3. MARK FACE OF CRT FOR ALIGNMENT.
  - Using a felt tip pen, mark face of the display as shown in Figure 3-1.
- 4. SWITCH ON SYSTEM POWER.

**NOTE:** Two on-line diagnostic patterns contain @ symbols. Darker pattern is called the "bold @ symbol" pattern.

- 5. PERFORM ON-LINE DIAGNOSTICS FOR THE LARGE FORMAT DISPLAY.
  - a. Refer to 8000 Network Systems Diagnostics Handbook for instructions.
  - b. Select the bold @ symbol pattern.

- 6. IDENTIFY THE MONITOR TYPE (BALL BROS OR PHILIPS).
  - a. Locate name label on top of the monitor or on inside surface of bottom frame.

## CAUTION

Prior to making the adjustments or checking the alignment, system power must be ON for a warmup time of ten minutes.

NOTE: The operator brightness control will affect size of raster and focus of characters.

- 7. CHECK/ADJUST BRIGHTNESS.
  - a. Move the brightness control to minimum setting.
  - Deserve that the display is almost completely dark, with dim characters visible.
  - c. Move the brightness control to maximum setting.
  - d. Observe that the display is not too bright, characters are not badly out of focus, and retrace lines are not visible.
  - e. If the checks are correct proceed to step 8.
  - f. Select the correct alignment tool (600T1605), and adjust as follows:

Ball Bros Only. Turn GAIN ADJUST pot (Figure 3- 2) fully counterclockwise.

Philips Only. Turn CTRS PRESET pot (Figure 3-3) fully counterclockwise.

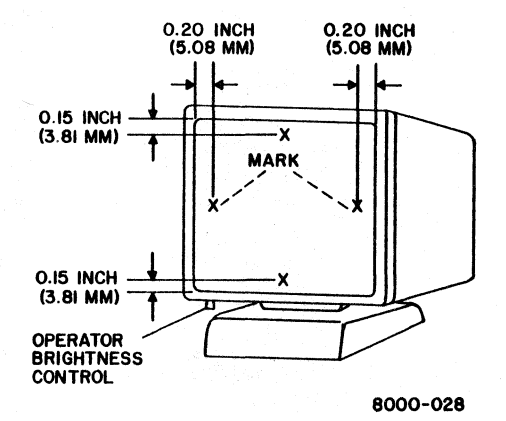

Figure 3-1 Marking Large Format Display

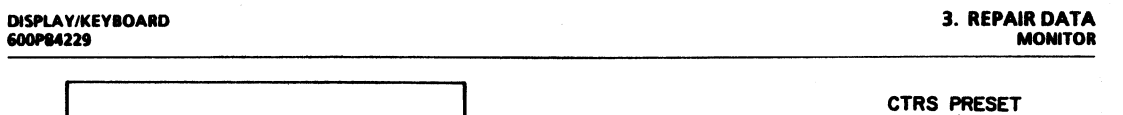

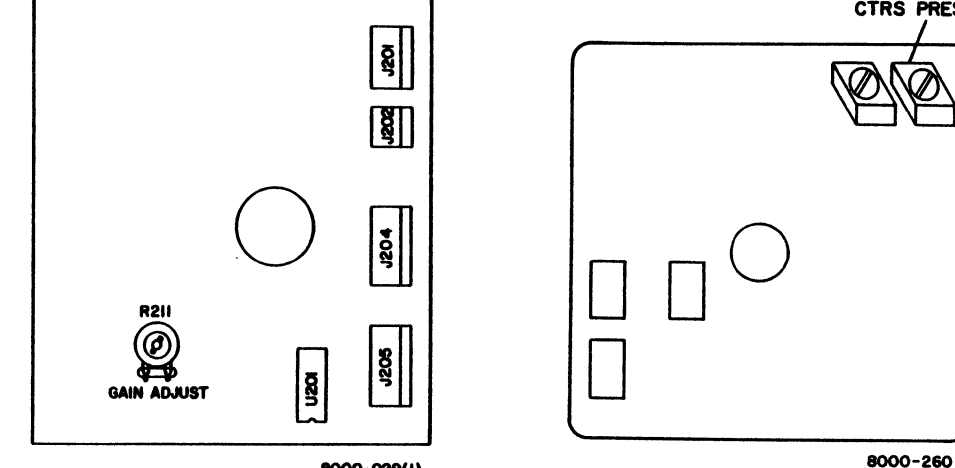

8000-029(1)

Figure 3-2 <u>Ball Bros</u> ELC, Digital Video PWA Adjustment Location

Figure 3-3 <u>Phillips</u> Video PWA Adjustment Location (Rear View)

#### 3. REPAIR DATA MONITOR

#### DISPLAY/KEYBOARD 600P84229

## CAUTION

It is possible to misadjust Ball Bros BRT LIM pot and cause the display to remain dark. If this occurs, switch OFF power and decrease pot adjustment. Switch ON power and continue adjustment procedure.

g. Select the correct alignment tool (600T1605), and adjust as follows:

Ball Bros Only. Turn BRT LIM pot (Figure 3-4) until retrace lines are just visible.

<u>Philips Only</u>. Turn **CUTOFF PRESET** pot (Figure 3-5) until retrace lines are just visible.

- h. Move the brightness control to obtain minimum brightness.
- <u>Ball Bros Only</u>. Turn GAIN ADJUST pot (Figure 3- 2) until @ symbols are just visible.
  <u>Philips Only</u>. Turn CTRS PRESET pot (Figure 3-3) until @ symbols are just visible.

## 8. CHECK/ADJUST FOCUS.

- a. Move the brightness control to desired setting.
- b. Verify that all characters can be identified as @ symbols.
- c. If the checks are correct, proceed to step 9.
- d. Select the correct alignment tool (600T1605), and adjust pot as follows:

Ball Bros Only. Turn DC FOCUS pot (Figure 3-4) for best overall quality.

Philips Only. Turn STATIC FOCUS pot (Figure 3-5) for best overall quality.

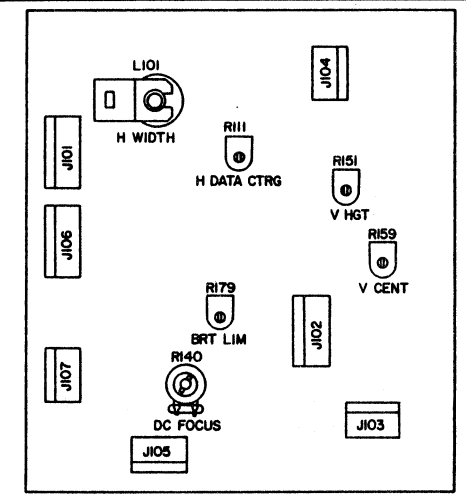

8000-030(1)

Figure 3-4 <u>Ball Bros</u> Horizontal and Vertical PWA Adjustment Locations

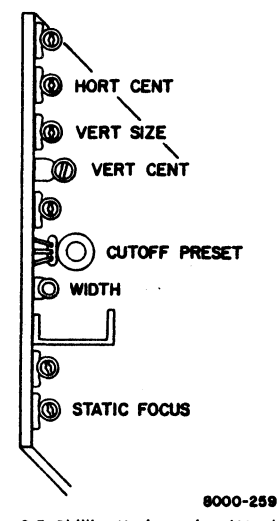

Figure 3-5 <u>Phillips</u> Horizontal and Vertical PWA Adjustment Locations

- 9. CHECK/ADJUST VERTICAL HEIGHT AND VERTICAL CENTER.
  - Ensure that the brightness control is at middle setting.
  - b. Select cross-hairs alignment pattern.
  - c. Check the top and bottom margins of pattern for alignment within ± 0.050 inch (1.27 mm) of top and bottom marks on the display.
  - d. If the checks are correct, proceed to step 10.
  - e. Select the correct alignment tool (600T1605), and adjust pot as follows:

<u>Ball Bros Only</u>. Turn V CENT and V HGT pots (Figure 3-4) to align pattern with top and bottom marks on the display.

<u>Philips Only</u>. Turn VERT CENT and VERT SIZE pots (Figure 3-5) to align pattern with top and bottom marks on the display.

- 10. CHECK/ADJUST HORIZONTAL WIDTH AND HORIZONTAL CENTER.
  - a. Ensure that the brightness control is at middle setting.
  - b. Select cross-hairs alignment pattern.
  - c. Check the left and right margins of pattern for alignment within ± 0.050 inch (1.27 mm) of marks on sides of the display.
  - d. If the checks are correct, proceed to step 11.

#### 3. REPAIR DATA MONITOR

e. Perform the following: Ball Bros Only. Make a note of the position of H

DATA CTRG pot (Figure 3-4). Philips Only. Make a note of the position of HORT

- CENT pot (Figure 3-5).
- f. Select the correct alignment tool (600T1605), and adjust pot as follows:

<u>Ball Bros Only.</u> Turn H WIDTH and H DATA CTRG pots (Figure 3-4) to align left and right margins of pattern with marks on sides of the display.

<u>Philips Only</u>. Turn WIDTH and HORT CENT pots (Figure 3-5) to align left and right margins of pattern with marks on sides of the display.

g. If the correct position can be obtained, proceed to step 11.

## CAUTION

The Ball Bros H DATA CTRG pot or Philips HORT CENT pot may not accurately adjust horizontal center. If this occurs, continue with adjustment procedure. Centering rings located on yoke are used as an alternate adjustment in the following sub steps.

h. Adjust pot as follows:

Ball Bros Only. Adjust H DATA CTRG pot to the original position.

<u>Philips Only</u>. Adjust HORT CENT pot to the original position.

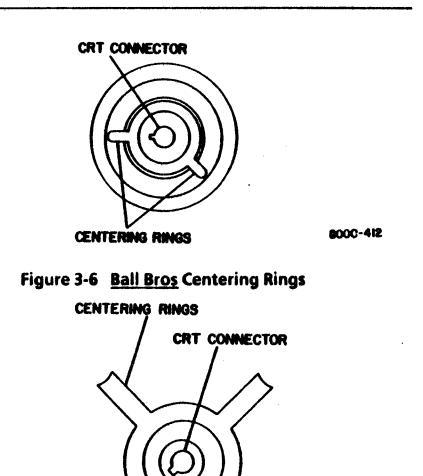

8000-261(1)

Figure 3-7 Philips Centering Rings

## WARNING

In this adjustment, reaching over top of the display is required. Be careful of high-voltage charges on CRT, yoke and PWAs.

> While watching the alignment pattern on the display, reach over top and make adjustments as follows:

<u>Ball Bros Only</u>. Turn H WIDTH pot, and alternately move centering rings (Figure 3-6) left and right to align side margins of pattern with marks on sides of the display.

<u>Philips Only</u>. Turn **WIDTH** pot, and alternately move centering rings (Figure 3-7) left and right to align side margins of pattern with marks on sides of the display.

- 11. SWITCH OFF PROCESSOR POWER.
- 12. REPLACE COVERS (3.1).

3.4 KEYBOARD ASSEMBLY REF PL 4.2

REMOVAL

1. SWITCH OFF PROCESSOR POWER.

## CAUTION

Clear the work surface of tools and parts. Place cloth on work surface to prevent damage to keyboard and covers.

- 2. REMOVE KEYBOARD ASSEMBLY.
  - a. At rear of keyboard, release the two fasteners securing the top and bottom covers together.
  - b. Separate top and bottom covers.
  - c. Place face of top cover down on protected work surface.
  - d. Disconnect J1 connector from keyboard PWA.
  - e. Loosen the two screws securing the keyboard clamps at right side of keyboard.
  - f. Move clamps away from keyboard.
  - g. Loosen the two nuts on left side of keyboard PWA.
  - Remove nut securing the ground strap to mounting bracket.
  - i. Remove keyboard assembly, with foil safety shield, from cover.
  - j. Remove foil safety shield from keyboard assembly.

#### REPLACEMENT

**NOTE:** Ensure that the keyboard assembly is correctly placed on locating pins at left side of mounting bracket.

- 1. REPLACE KEYBOARD ASSEMBLY.
  - a. Perform removal procedure in reverse order.

#### 3. REPAIR DATA KEYBOARD CABLE ASSEMBLY SERVER TERMINAL

#### 3.5 KEYBOARD CABLE ASSEMBLY REF PL 4 2

#### REMOVAL

- 1. SWITCH OFF PROCESSOR POWER.
- 2. REMOVE CABLE ASSEMBLY.
  - a. Disconnect mouse cable from rear of keyboard assembly.
  - b. Disconnect keyboard cable from rear of processor.

## CAUTION

Clear the work surface of tools and parts. Place cloth on work surface to prevent damage to keyboard and covers.

- c. At rear of keyboard, release the two fasteners securing the top and bottom covers together.
- d. Separate top and bottom covers.
- e. Place face down on protected work surface.
- f. Disconnect J1 connector from keyboard PWA.
- g. Remove nut securing the ground strap and ground wire to cable mounting bracket.
- Press plastic tabs on both sides of cable mounting bracket, to release the bracket from bottom cover.
- i. Remove keyboard cable assembly.

#### REPLACEMENT

- 1. REPLACE KEYBOARD CABLE ASSEMBLY.
  - a. Perform removal procedure in reverse order.

| 3.6 | SERVER TERMINAL |
|-----|-----------------|
|     | REF PL 4.3      |

#### REMOVAL

- 1. SWITCH OFF PROCESSOR POWER.
- 2. SWITCH OFF SERVER TERMINAL POWER.
- 3. REMOVE SERVER TERMINAL.
  - a. Disconnect server terminal AC power cord from wall outlet.
  - b. Disconnect interface cable from rear of server terminal.

**NOTE:** Serial number plate must be moved from failed server terminal to new server terminal.

c. Remove serial number plate from bottom of server terminal.

#### REPLACEMENT

- 1. REMOVE SERVER TERMINAL FROM CARTON.
  - a. Open terminal carton.
  - b. Remove cushion from top of terminal.
  - c. Remove terminal from carton.
  - d. Remove polyethylene shroud from terminal.
- 2. REPLACE SERVER TERMINAL.
  - a. Connect interface cable to MODEM connector at rear of server terminal.
  - b. Remove protecting paper from pressure sensitive tape on bottom of server terminal.

## DISPLAY/KEYBOARD

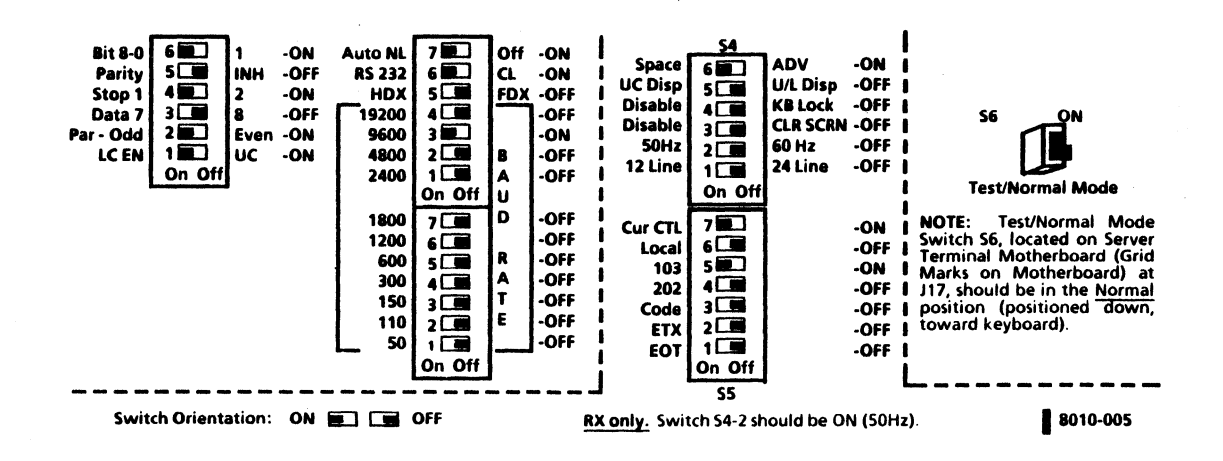

Figure 3-8 Server Terminal Switch Settings

## 3. REPAIR DATA SERVER TERMINAL MOUSE CLEANING

- c. Apply serial number plate to pressure sensitive tape.
- 3. VERIFY SWITCH SETTINGS (FIGURE 3-8).
- 4. ENSURE THAT SERVER TERMINAL ON/OFF SWITCH IS IN THE OFF POSITION.
- 5. CONNECT AC POWER CORD TO WALL OUTLET.
- 6. SWITCH ON SERVER TERMINAL POWER.
- 7. PERFORM TERMINAL ON-LINE DIAGNOSTICS TEST.
  - a. Refer to 8000 Network Systems Diagnostics Handbook for instructions.

#### 3.7 MOUSE CLEANING PROCEDURE

- 1. SWITCH OFF SYSTEM POWER.
- 2 DISCONNECT MOUSE FROM KEYBOARD.

NOTE: To prevent losing the hardware inside mouse, place lint free cloth on work surface while disassembling or cleaning the mouse.

- 3. DISASSEMBLE MOUSE.
  - a. Place lint free cloth on flat surface.
  - b. Place top of mouse down on cloth.
  - c. From bottom of mouse, remove the two screws securing the cover to chassis (Figure 3-9)

## CAUTION

Do not allow screwdriver to slip while removing the two screws from PWA. The five brushes on commutators could receive permanent damage.

- d. Remove the two screws securing the PWA (Fgure 3-10).
- e. Remove PWA and place it to one side.

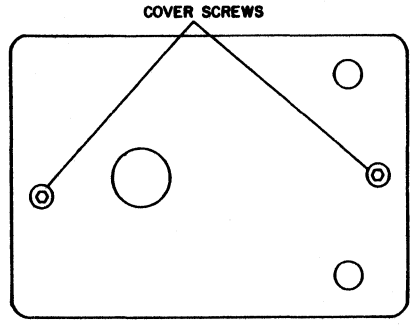

8000-222

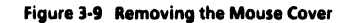

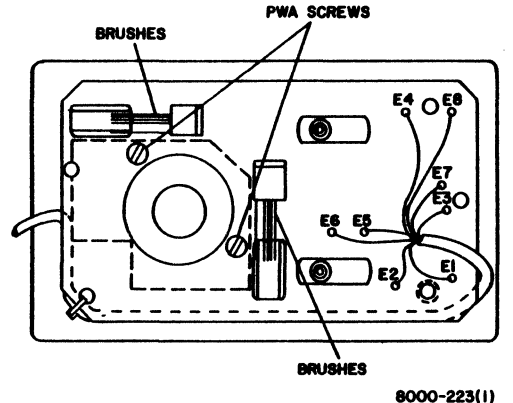

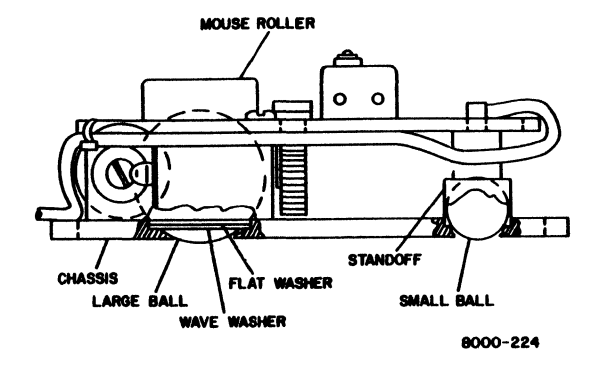

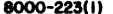

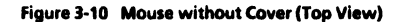

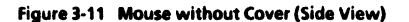

### 3. REPAIR DATA MOUSE CLEANING

- f. Refer to Figure 3-11 while performing the remaining sub-steps.
- g. Remove the two standoffs and small balls from frame.
- h. Remove mouse roller from chassis and place it to one side.
- i. Remove large ball, flat washer, and wave washer from frame.

NOTE: For removal, press top of roller assembly and bearing.

- 4 DISASSEMBLE MOUSE ROLLER (Figure 3-12).
  - a. Remove bearing assembly.
  - b. Remove roller assembly and bearing.
  - c. Pull spring from slot in mouse roller.
- 5. CLEAN THE MOUSE HARDWARE.
  - a Using clean-ups or film remover and lint free cloth, clean the chassis.
  - b. Clean the washers, balls, spring, roller assembly, bearing assembly, standoffs, and bearing.
  - c. Clean the commutators and inside surface of mouse roller.
  - d. Remove the commutators and slide the bearing/shaft assemblies out of the castings.
  - e. Soak the bearing in film remover or head cleaning solution.
  - f. Assemble the commutators.

6. ASSEMBLE MOUSE ROLLER.

a. Replace bearing and roller assembly.

**NOTE:** Observe the curved form of spring, for the correct installation (Figure 3-12).

- b. Replace spring.
- c. Replace bearing assembly.
- d. Position the spring so that bearing assembly is located in spring opening.
- 7. ASSEMBLE MOUSE.
  - a. Place wave washer in large hole in chassis.
  - b. Place flat washer on top of wave washer.
  - c. Place large ball in hole.
  - d. Place mouse roller over large ball.
  - e. Turn mouse roller until holes in roller align with holes in chassis.
  - f. Place the two small balls in the holes in chassis.
  - g. Place standoffs over small balls.
  - h. Place PWA over mouse roller.
  - Insert the two screws, but do not tighten.
  - j. Ensure that standoffs are placed through holes in PWA, then tighten screws.
  - Check the five brushes on commutators, and ensure that brush closest to mouse roller is positioned on metal portion of commutator (Figure 3-13).
  - Replace mouse cover.
- 8. CONNECT MOUSE TO KEYBOARD.
- 9. PERFORM KEYBOARD ON-LINE DIAGNOSTICS TO VERIFY THAT MOUSE OPERATES CORRECTLY.

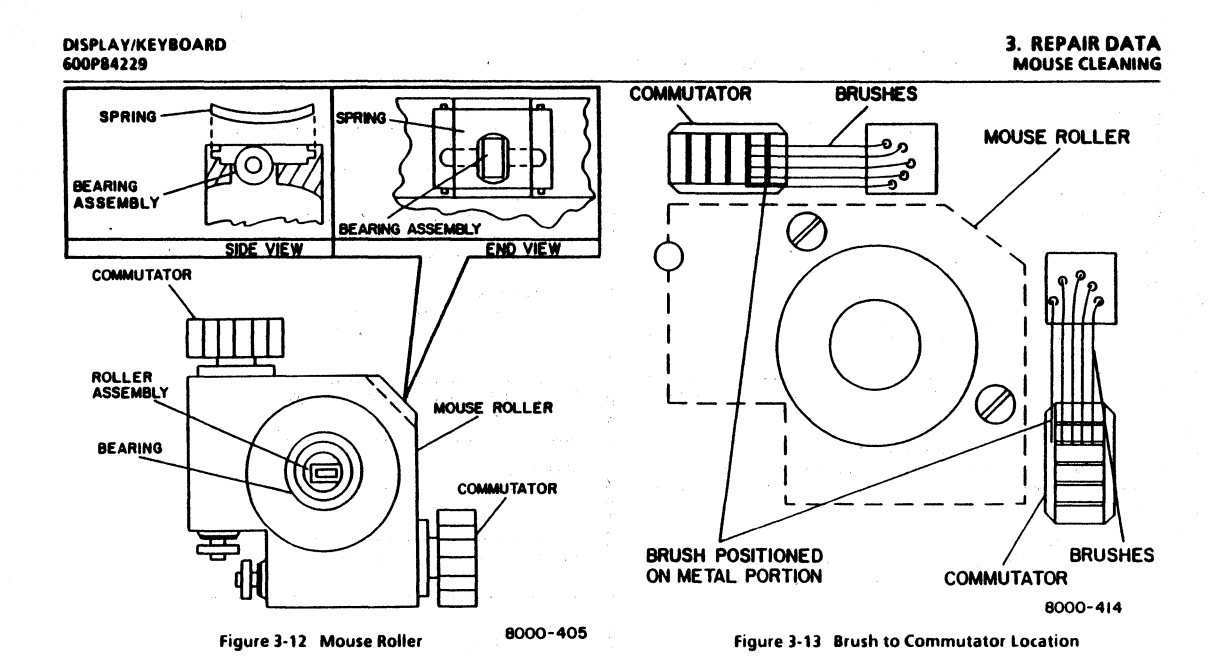

## 3. REPAIR DATA

## DISPLAY COVERS POWER SUPPLY COVER KEYBOARD LARGE FORMAT DISPLAY

#### DISPLAY/KEYBOARD 600P84229

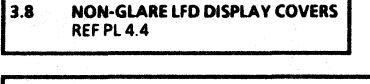

3.8.1 NON-GLARE LFD DISPLAY REAR COVER REF PL 4.4

#### REMOVAL

- 1. SWITCH OFF PROCESSOR POWER
- 2. REMOVE THE DISPLAY REAR COVER.
  - a. Remove the cover holders on the front upper part of the rear cabinet.
  - Remove two screws on the front upper part of the rear cover and two self tapping screws on the front lower part.

## CAUTION

Do not attempt to turn the display or change the angle with the rear cover removed; the front cover and/or bottom cover may be damaged.

#### REPLACEMENT

- 1. REPLACE THE DISPLAY REAR COVER.
  - a. Perform removal procedure in reverse order.

3.9 NON-GLARE LFD POWER SUPPLY COVER REF PL 4.4

#### REMOVAL

- 1. REMOVE THE DISPLAY REAR COVER. (3.8.1)
- 2. REMOVE THE POWER SUPPLY COVER.
  - a. Remove two screws and remove power supply cover.

#### REPLACEMENT

- 1. REPLACE POWER SUPPLY COVER.
  - a. Perform removal procedure in reverse order.

3.10 NON-GLARE LFD KEYBOARD REF PL 4.5

### REMOVAL

1. REPLACE THE ENTIRE KEYBOARD ASSEMBLY.

3.11 NON-GLARE LARGE FORMAT DISPLAY REF PL 4.4

#### REMOVAL

1. REPLACE THE ENTIRE LARGE FORMAT DISPLAY.

#### **REVISION B**

#### 3.12 NON-GLARE LFD IMAGE ADJUSTMENT REF PL 4.4

## CAUTION

Do not adjust any control pot other than those indicated in the following adjustment procedure.

- 1. SWITCH OFF PROCESSOR POWER.
- 2. REMOVE THE DISPLAY REAR COVER (3.8.1)

## WARNING

Be careful of high-voltage charges on CRT, yoke and PWAs. Remove all jewelry before performing the display adjustments. When power is applied, use only one hand to make adjustments. Touching the display or processor with both hands can cause a dangerous electrical shock.

- 3. MARK FACE OF CRT FOR ALIGNMENT.
  - a. Using a felt tip pen, mark face of the display as shown in Figure 3-1.
- 4. SWITCH ON PROCESSOR POWER.

NOTE: Two on-line diagnostic patterns contain @ symbols. The darker pattern is called the "bold @ symbol" pattern.

- 5. PERFORM ON-LINE DIAGNOSTICS FOR THE LARGE FORMAT DISPLAY.
  - a. Refer to 8000 Network Systems Diagnostics Handbook for instructions.

b. Select the bold @ symbol pattern.

## CAUTION

When checking for adjustment or alignment, the display must be turned on in advance for a 10-minute warm-up period.

- 6. CHECK THE DISPLAY FOR BRIGHTNESS.
  - a. Set the brightness control to the minimum brightness.
  - b. Check to ensure that the display is almost completely dark, with no character visible.
  - c. Set the brightness control to the maximum.
  - d. Check that the display is not too bright, with no character badly out of focus. Retrace lines may be visible.
  - e If all is correct, proceed to step 7.
  - f. With the brightness control knob set to the minimum brightness, adjust the SUB BRIGHT POT (VR69) to make the characters almost invisible. (Figure 3 - 14).
- 7. CHECK FOR FOCUS.

.

- a. Move the brightness control to any desired setting.
- b. Check that all characters can be identified as symbols "@".
- c. If correct, proceed to step 8.
- d. Adjust the FOCUS pot (VR 64) for the optimum condition.
- 8. CHECK FOR VERTICAL HEIGHT AND CENTERING.
  - a. Ensure that the brightness control is at the middle setting.

#### **REVISION B**

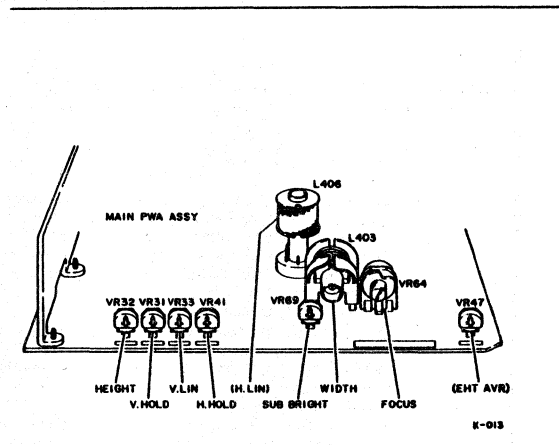

Figure 3-14 Non-Glare LFD Image Adjustment Locations

- Press the SPACE bar until the cross hairs alignment pattern appears.
- c. Check that the top margin of the pattern is within 0.050 inch (1.27mm) of the mark on the display.
- d. If correct, proceed to step 9.
- e. Adjust HEIGHT, V.HOLD, and V. LIN adjusting pots (VR32, VR31, and VR33, respectively) to align the pattern with upper and lower marks on the CRT and for best centering.
- 9. CHECK FOR HORIZONTAL WIDTH AND CENTERING.
  - a. Ensure that brightness control is at middle setting.
  - b. Select the cross hairs pattern.
  - c. Check that the right and left margins of the pattern are within 0.050 inch (1.27mm) of the marks on both sides of the CRT screen.
  - d. If correct, proceed to step 10.
  - e. Make a note of the positions of the following controls: H HOLD (VR41), and WIDTH (L403).
  - f. Adjust the image center with the H. HOLD adjusting pot (VR41).
  - g. Adjust the WIDTH (L403) with the core adjustment tool (600T1605) to align the right and left pattern margins with the marks on both sides of the CRT.

10. SWITCH OFF PROCESSOR POWER.

11. REPLACE THE DISPLAY REAR COVER. (3.8.1)

## CHAPTER 4 PARTS IDENTIFICATION

**8000 SERIES DISPLAY/KEYBOARD SERVICE MANUAL** 

USO/XC ONLY

#### 4. PARTS IDENTIFICATION LARGE FORMAT DISPLAY

ITEM PART NO.

# **USO/XCONLY (NON-FCC)**

## PL 4.1 LARGE FORMAT DISPLAY (NON FCC) (PAGE 1 OF 4)

DESCRIPTION

| 1 | 2P82141       | Cover, Rear                          |
|---|---------------|--------------------------------------|
| 2 | 128580044     | Monitor (Note 1)                     |
| 3 | 56580139      | Bezel, Front                         |
| 4 | NSC: 91P81325 | Label, Logo                          |
| 5 | 152581212     | Harness Assembly W31, Brightness Pot |
| 6 | 3P80664       | Knob                                 |
| 7 | 30584054      | Support, Pot                         |
| 8 | 152524580     | Cable W30, Display                   |
| 9 | 27P509        | Nut, Acorn                           |
| А | 112W40710     | Screw (8-32 x 1-3/4)                 |
| В | 112W36610     | Sems Screw (8-32 x 3/8)              |
| С | 112W24510     | Sems Screw (6-32 x 5/16)             |
| D | 419W01601     | Cable Clamp                          |
| E | 259W10902     | Lockwasher (No. 8)                   |
|   |               |                                      |

Call the Network Support Center to obtain parts. NSC:

NOTE 1: Monitor is made by either Ball Bros or Philips. Differences in physical characteristics are included in appropriate procedures.

Removal and Replacement 3.1, 3.2

Adjustment 3.3

To retain FCC compliance, the following must be performed: When replacing parts, determine whether the machine is FCC compliant or non-compliant by checking for the FCC Compliant label. If the machine is FCC compliant, ONLY FCC compliant parts must be used on the machine.

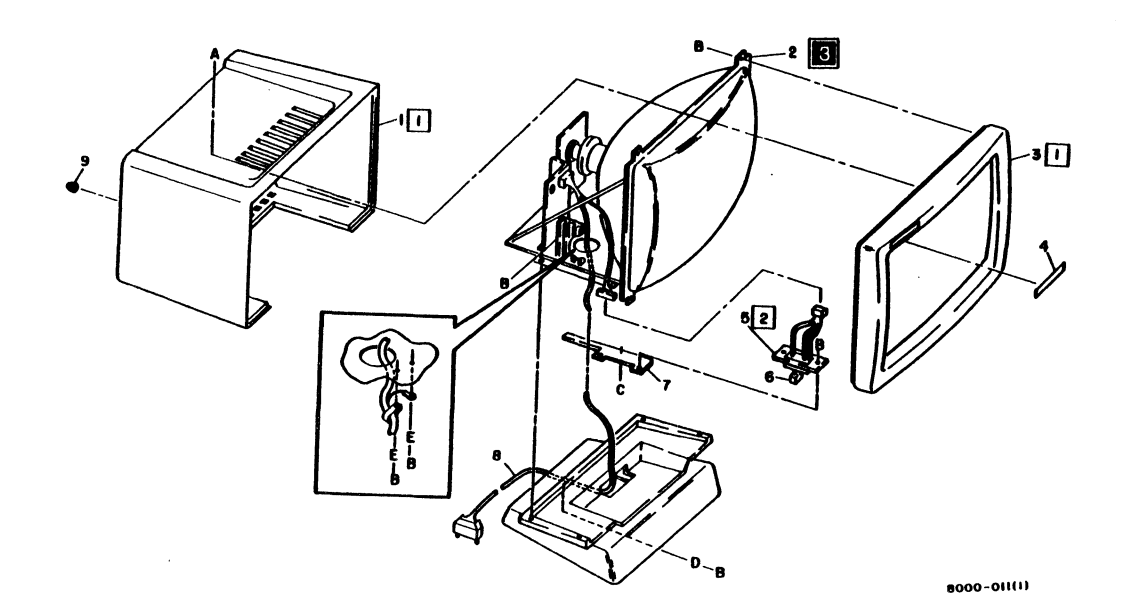

Figure 4-1 Large Format Display (Page 2 of 4)

4-3
#### 4. PARTS IDENTIFICATION LARGE FORMAT DISPLAY

PART NO.

ITEM

# USO/XC ONLY (FCC)

## PL 4.1 LARGE FORMAT DISPLAY (FCC) (PAGE 3 OF 4)

DESCRIPTION

NOTE 1: Monitor is made by either Ball Bros or Philips. Differences in physical characteristics are included in appropriate procedures.

| 2P82157    | Cover, Rear                                                                                                    |
|------------|----------------------------------------------------------------------------------------------------|
| 35580434   | Shield, Upper                                                                                                    |
| 128580048  | Monitor (Note 1)                                                                                                    |
| <b>.</b> . | Label, Logo (ref only)                                                                                                    |
| 56580139   | Bezel, Front                                                                                                    |
|            | Support, Pot                                                                                                    |
| 35580432   | Shield, Lower                                                                                                    |
| 152581367  | Harness Assembly W31, Brightness Pot                                                                                                    |
| 3P80664    | Knob                                                                                                    |
|            | Support, Housing                                                                                                    |
|            | Base, Display (ref only)                                                                                                    |
| 152524581  | Cable W30 Display                                                                                                    |
| 35280411   | Gasket Shield (0, 168 x 0, 38 tabs)                                                                                                    |
| 35980415   | Gasket Shield (0.25 x 0.51 tabs)                                                                                                    |
| 35080473   | Gasket, Shield (0.23 x 0.37 (dbs)                                                                                                    |
| 270600     | Nut Acoro                                                                                                    |
| 277 303    | NUL, ACOM                                                                                                    |
| 112W40710  | Screw (8-32 x 1-3/4)                                                                                                    |
| 112W36610  | Sems Screw (8-32 x 3/8)                                                                                                    |
| 112W24510  | Sems Screw (6-32 x 5/16)                                                                                                    |
| 419W01601  | Cable Clamp                                                                                                    |
| 259W10902  | Lockwasher (No. 8)                                                                                                    |
|            | 2P82157<br>35580434<br>128580048<br>56580139<br>55580432<br>152581367<br>3P80664<br>152524581<br>35P80415<br>35P80415<br>35P80415<br>35P80415<br>35P80423<br>27P509<br>112W40710<br>112W36610<br>112W24510<br>112W24510 |

procedures.

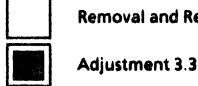

Removal and Replacement 3.1, 3.2

To retain FCC compliance, the following must be performed: When replacing parts, determine whether the machine is FCC compliant or non-compliant by checking for the FCC Compliant label. If the machine is FCC compliant, <u>ONLY</u> FCC compliant parts must be used on the machine.

NSC: Call the Network Support Center to obtain parts.

1

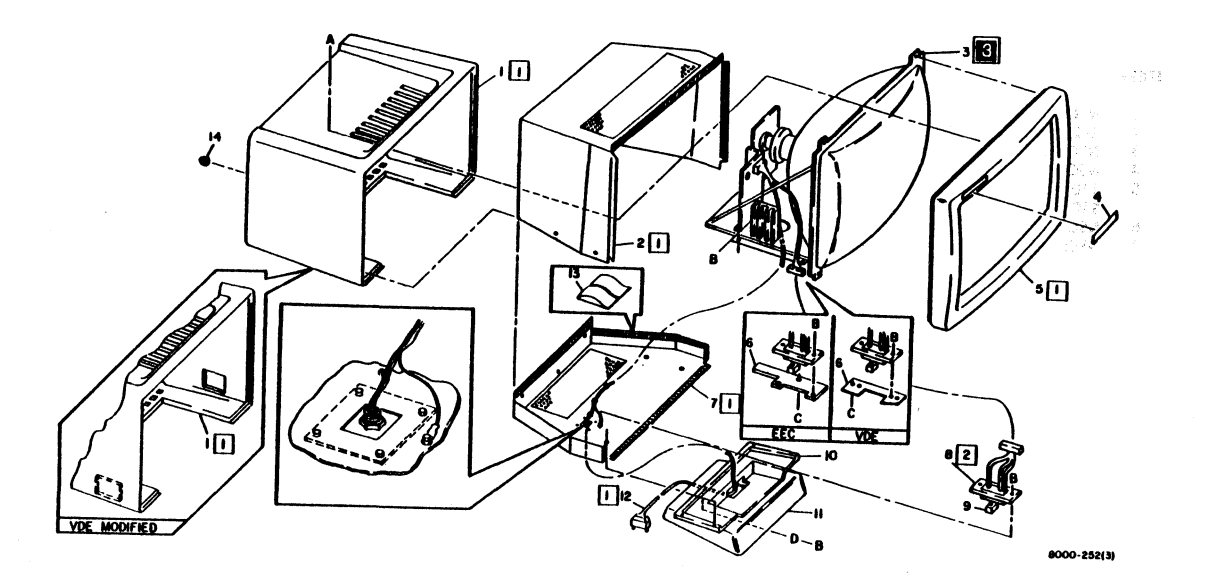

Figure 4-2 Large Format Display (Page 4 of 4)

### 4. PARTS IDENTIFICATION **KEYBOARD/MOUSE**

# **USO/XCONLY**

| PL 4.2 | KEYBOARD/MO    | USE                                            |
|--------|----------------|------------------------------------------------|
| ITEM   | PART NO.       | DESCRIPTION                                    |
| 1      | NSC: 91P81375  | Label, Logo                                    |
| 2      | 2P29831        | Cover, Top                                     |
| 3      | NSC: 19P80512  | Clamp, Keyboard                                |
| 4      | NSC: 26P80441  | Screw, Self-threading, No. 8                   |
| 5      | 110580545      | Keyboard (US only)                             |
| 1.00   | 110580534      | Keyboard (US/Japanese)                         |
| 6 🛇    | NSC: 55580589  | Shield Assembly                                |
| 7      | NSC: 30584000  | Bracket, Keyboard Mounting                     |
| 8      | · ·            | Keycap Kits (RX only)                          |
| 9      |                | Foot, Rubber (ref only)                        |
| 10     | 601560061      | Kit, Connector Mounting Conversion<br>(Note 1) |
| 11     |                | Screw (P/O item 10)                            |
| 12     | • •            | Flat Washer (P/O item 10)                      |
| 13     |                | Lockwasher (P/O item 10)                       |
| 14     |                | Flat Washer (P/O item 10)                      |
| 15     | · •            | Nut (P/O item 10)                              |
| 16     | 152581091      | Cable W40, Keyboard                            |
| 17     | NSC: 117P80625 | Wire, Flat Ground                              |
| 18     | 18580032       | Mechanical Mouse                               |
|        | 18587004       | Optical Mouse                                  |

| 19   |                | Roller, Mechanical Mouse                         |
|------|----------------|--------------------------------------------------|
| 20   |                | PWA, Fuse (RX only)                              |
| 21   | 19P80529       | Pad, Mechanical Mouse                            |
|      | 18P87005       | Pad, Optical Mouse                               |
| 22   | 601501316      | Kit, Optical Mouse (Optical Mouse with two pads) |
| A    | 259W10902      | Lockwasher (No. 8)                               |
| B    | 215W10902      | Hex Nut (8-32)                                   |
| NSC: | Call the Netwo | rk Support Center to obtain parts.               |
| NOTE | 1. Connector M | ounting Cooversion Kit includes three slide      |

**NOTE 1:** Connector Mounting Conversion Kit includes three slide-lock mounting kits and three screw-lock mounting kits.

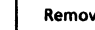

Removal and Replacement 3.4, 3.5

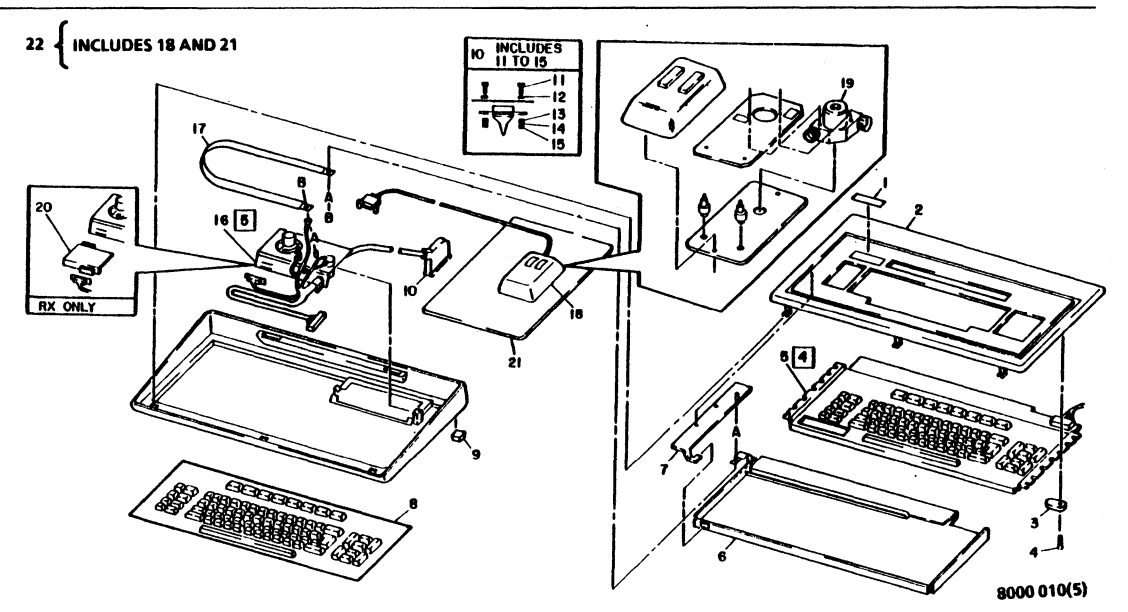

Figure 4-3 Keyboard/Mouse

# **USO/XCONLY**

| PL 4. | SERVER TERM | AINAL                              |
|-------|-------------|------------------------------------|
| ITEM  | PART NO.    | DESCRIPTION                        |
| 1     | Table 4-2   | Server Terminal (Note 1)           |
| 2     | 152524802   | Cable W50, Terminal Interface      |
| 3     | • •         | Language Conversion Kits (RX only) |

NOTE 1: Removal/Replacement Procedure 3.6 is REQUIRED for replacement of Server Terminal.

| _ |  |
|---|--|
|   |  |
|   |  |
|   |  |
|   |  |

. PL

**Removal and Replacement 3.6** 

| Table 4-2 Non-FCC/FCC Compliant Parts |                  |     |                      |     |
|---------------------------------------|------------------|-----|----------------------|-----|
| ltem                                  | FCC<br>Compliant |     | Non-FCC<br>Compliant |     |
|                                       | Part Number      | TAG | Part Number          | TAG |
| 1                                     | 123980118        |     | 123P80102            |     |

To retain FCC compliance, the following must be performed: When replacing parts, determine whether the machine is FCC compliant or non-compliant by checking for the FCC compliant label. If the machine is FCC compliant, <u>ONLY</u> FCC compliant parts must be used on the machine. However, FCC compliant parts can be used on a non-compliant machine.

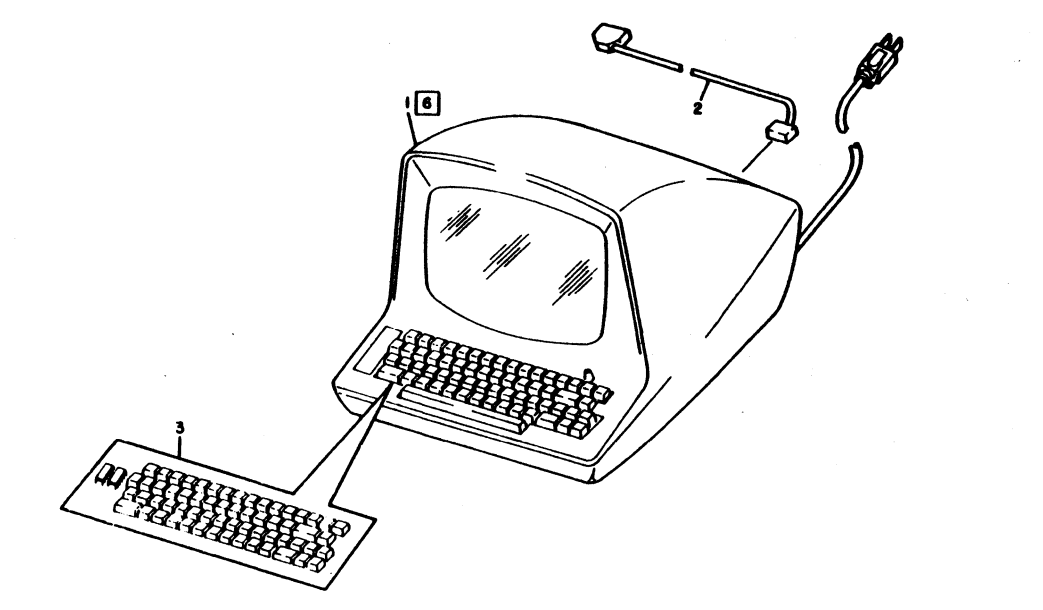

•

8000-012(2)

Figure 4-4 Server Terminal

#### 4. PARTS IDENTIFICATION NON-GLARE LARGE FORMAT DISPLAY

# USO/XC ONLY (FCC)

#### DISPLAY/KEYBOARD 600P84229

# PL 4.4 NON-GLARE LARGE FORMAT DISPLAY (FCC)

| ITEM | PART NO.     | DESCRIPTION                            |
|------|--------------|----------------------------------------|
| 1    | 60151434     | Large Format Display Kit               |
| 2    |              | Power Supply Assembly (ref only)       |
| 3    |              | Horz. Output Trace Assembly (ref only) |
| 4    |              | CRT (ref only)                         |
| 5    | · ·          | Yoke (ref only)                        |
| 6    |              | Front Cover (ref only)                 |
| 7    |              | Brightness V R Assembly(ref only)      |
| 8    |              | Signal Cable (ref only)                |
| 9    | 708W09601    | Fuse, 1.6A Fast Blow                   |
| 10   | 708W04801    | Fuse, 3A Slow Blow                     |
| 11   |              | Main PWA Assembly (ref only)           |
| 12   | <sup>-</sup> | Back Cover (ref only)                  |
| 13   |              | Bottom Cover (ref only)                |
| 14   |              | Cover Holder (ref only)                |
|      |              |                                        |

Removal and Replacement 3.8.1

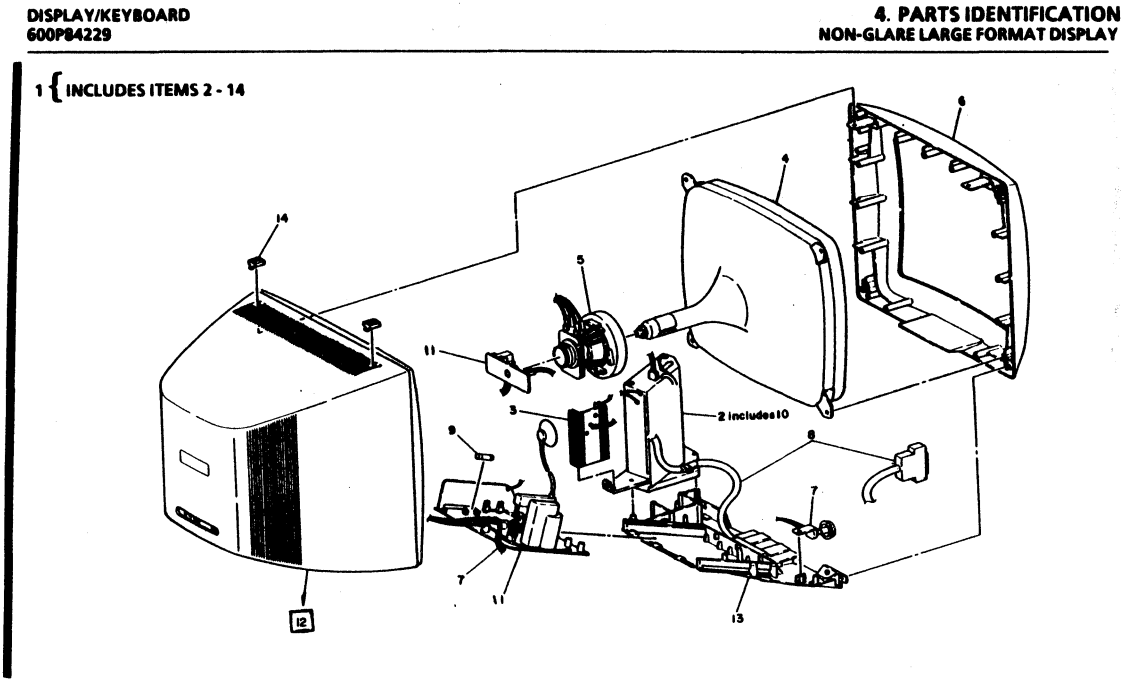

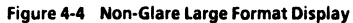

**REVISION B** 

### 4. PARTS IDENTIFICATION LOW PROFILE KEYBOARD/MOUSE

# **USO/XCONLY**

#### DISPLAY/KEYBOARD 600P84229

| PL 4. | L 4.5 LOW PROFILE KEYBOARD/MOUSE |                                                  |  |
|-------|----------------------------------|--------------------------------------------------|--|
| ITEM  | PART NO.                         | DESCRIPTION                                      |  |
| 1     | 60151435                         | Keyboard Assembly Kit                            |  |
| 2     |                                  | Keyboard PWA (ref only)                          |  |
| 3     |                                  | Keyboard Signal Cable (ref only)                 |  |
| 4     |                                  | Top Cover (ref only)                             |  |
| 5     | • •                              | Bottom Cover Assembly (ref only)                 |  |
| 6     |                                  | Keyboard Assembly                                |  |
| 7     | 18587004                         | Optical Mouse                                    |  |
| 8     | 18P87005                         | Pad. Optical Mouse                               |  |
| 9     | 601501316                        | Kit, Optical Mouse (Optical Mouse with two pads) |  |

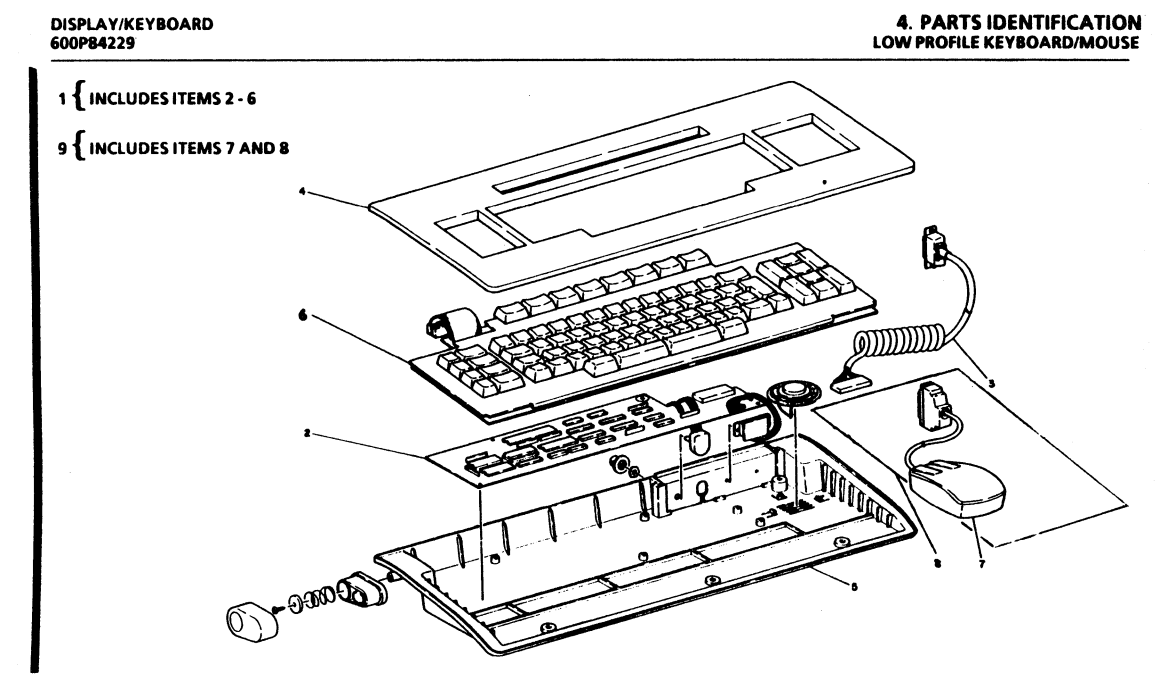

## Figure 4-5 Low Profile Keyboard/Mouse

**REVISION B** 

## CHAPTER 5 DISPLAY QUALITY

## 8000 SERIES DISPLAY/KEYBOARD SERVICE MANUAL

5

#### 5. DISPLAY QUALITY DISPLAY QUALITY DEFINITIONS

This chapter is designed to provide information for use in maintaining the Large Format Display quality at a level satisfactory to the customer. The display quality defects described here are generally only checked visually and will not cause a fault code during DIAGNOSTICS checkout. In the Display Problems section of this chapter, the Corrective Action column indicates repair procedures in Chapter 6, or the required corrective action.

#### **DISPLAY QUALITY DEFINITIONS**

Black Screen No illumination; no picture visible on screen.

#### **Digital Defect**

Processor problem (not detected by Diagnostics) that causes information on screen to be displayed incorrectly.

#### **Expanded Raster**

Top, bottom, and sides of picture extend out beyond edges of screen.

#### Flicker

Picture blinks off and on.

#### Foldover

Picture compressed, with portions of picture overlapping.

#### DISPLAY/KEYBOARD 600P84229

#### Horizontal Foldover

Picture compressed horizontally (toward center, from both sides), dark screen border at sides; portions of picture overlapping.

#### Vertical Foldover

Picture compressed vertically (toward center, from top and bottom), dark screen border at top and bottom; portions of picture overlapping.

#### **Horizontal Centering**

Picture centered between left and right edges of screen.

#### Horizontal Centering, Too Far Left

Picture shifted toward left edge of screen; dark screen border at right edge.

#### Horizontal Centering, Too Far Right

Picture shifted toward right edge of screen; dark screen border at left edge.

#### Horizontal Deflection

Moves the CRT electron beam horizontally by displacing the beam from its straight line path by means of an electromagnetic field.

#### **No Horizontal Deflection**

Dark screen with straight thin vertical line of illumination.

#### **Horizontal Sync**

Signal generated in the processor which controls the timing of the horizontal deflection.

No Horizontal Sync Condensed horizontal or diagonal lines over entire screen.

#### **Horizontal Width**

Both sides of picture correctly positioned at left and right edges of screen.

#### Horizontal Width, Too Narrow

Both sides of picture positioned too far in toward center of screen; dark screen border at sides.

Horizontal Width, Too Wide Both sides of picture extend out beyond side edges of screen.

#### Jitter

Characters on screen jittery or broken up; offset interlace.

#### **Pin Cushion**

Distortion in which one or more sides of the picture are curved inward or outward; curved, dark screen borders.

#### Raster

The bright white glow which covers the screen.

#### **Retrace Lines**

The pattern left by the CRT beam when returning from the end of one line to the start of the next. Can be observed as white diagonal lines over the screen when the brightness control is set at maximum.

Ripple

Small, thin stripes moving up or down through the picture.

#### Shrunken Raster

Top, bottom and sides of picture positioned too far in toward center of screen; dark screen border on all sides.

#### Skew

Picture tilted to one side or the other.

# Unblanked Raster

Entire screen is white with visible retrace lines, and sides of raster wider than normal (blanked) raster.

Vertical Centering Picture centered between top and bottom edges of screen.

Vertical Centering, Too Low Picture shifted toward bottom of screen; dark screen border at top.

#### 5. DISPLAY QUALITY DISPLAY QUALITY DEFINITIONS

#### Vertical Centering, Too High

Picture shifted toward top of screen; dark screen border at bottom.

#### **Vertical Deflection**

Moves the CRT electron beam vertically by displacing the beam from its straight line path by means of an electromagnetic field.

#### **No Vertical Deflection**

Dark screen with straight thin horizontal line of illumination.

#### **Vertical Height**

Top and bottom of picture correctly positioned at top and bottom edges of screen.

#### Vertical Height, Too Short

Top and bottom of picture positioned too far in toward center of screen; dark screen border at top and bottom.

#### Vertical Height, Too Tall

Top and bottom of picture extend out beyond top and bottom edges of screen.

#### Vertical Sync

Signal generated in the processor which controls the timing of the vertical deflection.

#### **No Vertical Sync**

Picture rolls vertically.

#### Video

The visual information displayed on the screen.

#### Video Signal

Signal generated in the controller that turns the CRT electron beam on and off to form characters on the screen.

#### Video Smear

Display defect in which characters or text appear to be extended horizontally beyond normal boundaries (or normal character shape).

#### White Screen

Illuminated screen with no information displayed.

## 5. DISPLAY QUALITY DISPLAY PROBLEMS/CORRECTIVE ACTION

| PROBLEM                               | POSSIBLE CAUSES                                                                                                | CORRECTIVE ACTION                                                                          |
|---------------------------------------|----------------------------------------------------------------------------------------------------|--------------------------------------------------------------------------------------------|
| Black Screen All The Time             | o Defective Monitor, Large Format<br>Display                                                                   | o See Level 2 Check Chart 6.03<br>o Non-Glare LFD - See Level 2 Check Chart 6.10           |
|                                       | o Defective HSIO PWA                                                                                           |                                                                                            |
|                                       | o -5.2 VDC missing at Display.                                                                                 |                                                                                            |
| Faded/Dim Screen                      | o Brightness control misadjusted                                                                               | o Adjust Operator Brightness Control (3.3),<br>Non-Glace J ED (3.12)                       |
|                                       | o Defective Brightness Control                                                                                 | o See Level 2 Check Chart 6.06<br>o Non-Glare LFD - Replace Large Format Display<br>(3.11) |
|                                       | o Defective Monitor,Large Format<br>Display                                                                    | o Replace Monitor (3.3), Non-Glare LFD (3.11)                                              |
| Expanded Raster (Cross-Hairs Pattern) | and a second second second second second second second second second second second second second second second |                                                                                            |
| Picture oversize                      | o Adjustment pots or centering<br>misadjusted                                                                  | o See Level 2 Check Chart 6.06<br>o Non-Glare LFD - See Level 2 Check Chart 6.14           |
|                                       | o Defective Monitor, Large Format<br>Display                                                                   | o Replace Monitor (3.3), Non-Glare LFD (3.11)                                              |

#### **REVISION B**

#### 5. DISPLAY QUALITY DISPLAY PROBLEMS/CORRECTIVE ACTION

| PROBLEM                             | POSSIBLE CAUSES                  | CORRECTIVE ACTION                                                                |
|-------------------------------------|----------------------------------|----------------------------------------------------------------------------------|
| Focus (Bold "@" Symbol Pattern)     |                                  |                                                                                  |
| Characters out of focus or blurred. | o FOCUS pot misadjusted          | o Adjust FOCUS pot for proper focus (3.3),<br>Non-Glare LFD (3.12)               |
|                                     | o Brightness control misadjusted | o Adjust Operator Brightness Control (3.3),<br>Non-Glare LFD (3.12)              |
|                                     | o Defective Brightness Control   | o See Level 2 Check Chart 6.06<br>o Non-Glare LFD - Replace Large Format Display |
|                                     |                                  | (3.11)                                                                           |

## Horizontal Centering (Cross-Hairs Pattern)

Picture shifted horizontally.

- o Centering misadjusted
- o <u>Ball Bros.</u> H DATA CTRG pot, <u>Philips</u> HORT CENT pot, or <u>Non-Glare LFD</u> H. HOLD or WIDTH misadjusted
- o Defective Monitor, Large Format Display

- o Adjust centering (3.3), Non-Glare LFD (3.12)
- o See Level 2 Check Chart 6.06
- o Non-Glare LFD See Level 2 Check Chart 6.14
- o Replace Monitor (3.3), Non-Glare LFD (3.11)

## 5. DISPLAY QUALITY DISPLAY PROBLEMS/CORRECTIVE ACTIONS

| PROBLEM                                                                  | POSSIBLE CAUSES                              | CORRECTIVE ACTION                                                                |
|--------------------------------------------------------------------------|----------------------------------------------|----------------------------------------------------------------------------------|
| No Horizontal Deflection                                                 |                                              |                                                                                  |
| Straight thin vertical line.                                             | o Defective Monitor, Large Format<br>Display | o See Level 2 Check Chart 6.01                                                   |
|                                                                          |                                              | (3.11)                                                                           |
| Horizontal Foldover                                                      |                                              |                                                                                  |
| Picture compressed horizontally<br>with.portions of picture overlapping. | o Defective Monitor, Large Format<br>Display | o Replace Monitor (3.3), Non-Glare LFD (3.11)                                    |
| No Horizontal Sync                                                       |                                              |                                                                                  |
| Condensed horizontal or<br>diagonal lines.                               | o Defective Monitor, Large Format<br>Display | o See Level 2 Check Chart 6.01<br>o Non-Glare LFD - See Level 2 Check Chart 6.09 |
|                                                                          | o Defective HSIO PWA                         |                                                                                  |
|                                                                          | o Defective Display Cable                    |                                                                                  |
|                                                                          | o Horizontal hold misadjusted                | • Adjust H HOLD pot (3.3), Non-Glare LFD (3.12)                                  |
|                                                                          |                                              |                                                                                  |

## 5. DISPLAY QUALITY DISPLAY PROBLEMS/CORRECTIVE ACTION

#### DISPLAY/KEYBOARD 600P84229

| PROBLEM                                                                         | POSSIBLE CAUSES                              | CORRECTIVE ACTION                                                                |
|---------------------------------------------------------------------------------|----------------------------------------------|----------------------------------------------------------------------------------|
| Horizontal Width (Cross-Hairs Pattern)                                          |                                              |                                                                                  |
| Sides of picture in too far                                                     | o Horizontal width pot misadjusted.          | o Adjust H WIDTH pot (3.3), Non-Glare LFD                                        |
| toward center or out beyond edge of screen.                                     |                                              | o See Level 2 Check Chart 6.06<br>o Non-Glare LFD - See Level 2 Check Chart 6.14 |
|                                                                                 | o Defective Monitor, Large Format<br>Display | o Replace Monitor (3.3), Non-Glare LFD (3.11)                                    |
| Jitter                                                                          |                                              |                                                                                  |
| Characters broken up.                                                           | o Intermittent video                         | o See Level 2 Check Chart 6.03<br>o Non-Glare LFD - See Level 2 Check Chart 6.10 |
|                                                                                 | o Outside interference                       | o Separate from other electrical equipment                                       |
| Pin Cushion (Cross-Hairs Pattern)                                               |                                              |                                                                                  |
| When display is properly aligned                                                | o Yoke slipped back on CRT                   | o Adjust Yoke position                                                           |
| no portion of the Cross-Hairs pattern<br>outer margins shall deviate from marks | o Centering misadjusted                      | o Adjust centering (3.3), Non-Glare LFD (3.12)                                   |
| described in Figure 3-1 by more than<br>+/- 0.150 inch (3.81 mm).               | o Defective Monitor, Large Format<br>Display | o Replace Monitor (3.3), Non-Glare LFD (3.12)                                    |

## 5. DISPLAY QUALITY DISPLAY PROBLEMS/CORRECTIVE ACTIONS

| PROBLEM                               | POSSIBLE CAUSES                              | CORRECTIVE ACTION                              |
|---------------------------------------|----------------------------------------------|------------------------------------------------|
| Ripple                                |                                              |                                                |
| Small stripes moving up               | o Loose ground wire connection               | o Correct loose wiring                         |
| or down through picture.              | o Outside interference                       | o Separate from other electrical equipment     |
| Shrunken Raster (Cross-Hairs Pattern) |                                              |                                                |
| Picture undersize.                    | o Pots misadjusted                           | o See Level 2 Check Chart 6.14                 |
|                                       | o Defective Monitor, Large Format<br>Display | o Replace Monitor (3.3), Non-Glare LFD (3.11)  |
| Skew (Cross-Hairs Pattern)            |                                              |                                                |
| Picture tilted to one side.           | o Yoke slipped on CRT                        | o Adjust yoke position                         |
|                                       | o Defective Monitor, Large Format<br>Display | o Replace Monitor (3.3), Non-Glare LFD (3.11)  |
| Unblanked Raster                      |                                              |                                                |
| Entire screen white with              | o Defective HSIO PWA                         | o See Level 2 Check Chart 6.01                 |
| visible retrace lines.                | o Defective Monitor, Large Format<br>Display | o Non-Glare LFD - See Level 2 Check Chart 6.09 |
|                                       |                                              |                                                |

# 5. DISPLAY QUALITY DISPLAY PROBLEMS/CORRECTIVE ACTION

#### DISPLAY/KEYBOARD 600P84229

| PROBLEM                                                                   | POSSIBLE CAUSES                              | CORRECTIVE ACTION                                                                 |
|---------------------------------------------------------------------------|----------------------------------------------|-----------------------------------------------------------------------------------|
| Vertical Centering (Cross-Hairs Pattern)                                  |                                              |                                                                                   |
| Picture shifted vertically up or down.                                    | o Vertical centering pot misadjusted         | o Adjust V CENT pot (3.3), Non-Glare LFD (3.12)<br>o See Level 2 Check Chart 6.06 |
|                                                                           |                                              | o Non-Glare LFD - See Level 2 Check Chart 6.14                                    |
|                                                                           | o Defective Monitor, Large Format<br>Display | o Replace Monitor (3.3), Non-Glare LFD (3.11)                                     |
| No Vertical Deflection                                                    |                                              |                                                                                   |
| Straight thin horizontal line.                                            | o Defective Monitor, Large Format<br>Display | o See Level 2 Check Chart 6.01<br>o Non-Glare LFD - See Level 2 Check Chart 6.09  |
|                                                                           |                                              | o Replace Monitor (3.3), Non-Glare LFD (3.11)                                     |
| Vertical Foldover                                                         |                                              |                                                                                   |
| Picture compressed vertically<br>with portions of picture<br>overlapping. | o Defective Monitor, Large Format<br>Display | o Replace Monitor (3.3), Non-Glare LFD (3.11)                                     |

## 5. DISPLAY QUALITY DISPLAY PROBLEMS/CORRECTIVE ACTIONS

| PROBLEM                                                                                                    | POSSIBLE CAUSES                              | CORRECTIVE ACTION                                                                                                    |
|----------------------------------------------------------------------------------------------------|----------------------------------------------|----------------------------------------------------------------------------------------------------|
| Vertical Height (Cross-Hairs Pattern)                                                                                                  |                                              |                                                                                                    |
| Top and bottom of picture in too<br>far toward center, or out beyond<br>edge of screen.                                                | o Vertical height pot misadjusted            | o Adjust <u>Ball Bros.</u> V HGT pot,<br><u>Philips</u> VERT SIZE pot (3.3), or<br><u>Non-Glare LFD</u> HEIGHT (3.12)<br>o See Level 2 Check Chart 6.06<br>o Non-Glare LFD - See Level 2 Check Chart 6.14 |
|                                                                                                    | o Defective Monitor, Large Format<br>Display | o Replace Monitor (3.3), Non-Glare LFD (3.11)                                                                                                    |
| No Vertical Sync                                                                                                    |                                              |                                                                                                    |
| Picture rolls.                                                                                                    | o Defective Monitor, Large Format<br>Display | o See Level 2 Check Chart 6.01<br>o Non-Glare LFD - See Level 2 Check Chart 6.09                                                                                                    |
|                                                                                                    | o Defective HSIO PWA                         |                                                                                                    |
|                                                                                                    | o Defective Display Cable                    |                                                                                                    |
| Video Smear (On-Line Diagnostics)                                                                                                    |                                              |                                                                                                    |
| Characters appear to be<br>extended horizontally beyond<br>normal limits; shadowing on<br>right of horizontal bars in<br>test pattern. | o Defective Monitor, Large Format<br>Display | o Replace Monitor (3.3), Non-Glare LFD (3.11)                                                                                                    |

#### **REVISION B**

### 5. DISPLAY QUALITY DISPLAY PROBLEMS/CORRECTIVE ACTION

#### DISPLAY/KEYBOARD 600P84229

| PROBLEM                                               |              |   | POSSIBLE CAUSES                | CORRECTIVE ACTION              |  |
|-------------------------------------------------------|--------------|---|--------------------------------|--------------------------------|--|
| Digital Defects (On-Line                              | Diagnostics) |   |                                |                                |  |
| Characters missing, or<br>incorrect characters displa | ayed.        | 0 | Defective HSIO PWA, or MCC PWA | o Replace HSIO PWA, or MCC PWA |  |

| TEST PATTERN                                  | DESCRIPTION                                                                                                    |
|-----------------------------------------------|----------------------------------------------------------------------------------------------------|
| CROSS-HAIRS PATTERN                           | This cross-hairs pattern used for checking and aligning the Large Format Display.                                                                               |
| "H" PATTERN                                   | This pattern used to check and adjust focus, but not recommended                                                                                                |
| "@" SYMBOL PATTERN<br>(Bold)                  | This pattern recommended for checking and adjusting focus.                                                                                                    |
| "@" SYMBOL PATTERN<br>(Narrow, one-bit-width) | This pattern was also designed for checking and adjusting focus, but not recommended.                                                                           |
| 16 PARALLEL LINES PATTERN                     | This pattern used for checking display memory failures. When a chip is bad it will appear as a set of short parallel lines on display.                          |
| BLANK SCREEN PATTERN                          | This pattern used for checking missing bits from display (digital defects). It is also to aid in<br>checking display brightness in a manufacturing environment. |

## CHAPTER 6 TROUBLESHOOTING

## 8000 SERIES DISPLAY/KEYBOARD SERVICE MANUAL

6-1

6

| 6. TR<br>CHECK   | OUBLESHOOTING<br>CHART 6.01                                                                                                    |                                                           |                                                           | DISPLAY/KEYBOARD<br>600P84229                            |
|------------------|----------------------------------------------------------------------------------------------------|-----------------------------------------------------------|-----------------------------------------------------------|----------------------------------------------------------|
| STEP             | PROCEDURE                                                                                                    | TEST<br>POINT                                             | INI                                                       | DICATION                                                 |
| 6.01             | MOVING DANDELION NOT DISPLAYED                                                                                                    |                                                           |                                                           |                                                          |
| High v<br>equipr | oltage exists on CRT, Yoke, and PWA's. Remove all<br>nent with power applied. Touching the display or Pi                                                         | WARNING<br>jewelry before workin<br>rocessor with both ha | ng on the display. Use onl<br>nds can result in a hazardo | y one hand while working on the<br>bus electrical shock. |
| 1.               | Picture quality is good in applications mode but incorrect data is displayed (Digital Defects).                                                                  | Visual                                                    | Replace in order:<br>HSIO PWA<br>MCC PWA                  | Step 2                                                   |
| NOTE:            | When using the meter probes to check a voltage could result in failure of the P/J connection.                                                                    | or signal on a Plug/Ja                                    | ck assembly, spreading of                                 | the Female pins may occur. This                          |
| 2.               | Large Format Display has a non-glare screen                                                                                                    | Visual                                                    | Check Chart 6.09                                          | Step 3                                                   |
| 3.               | Disconnect J1/P1 from Large Format Display<br>Monitor. Check the following voltages at the<br>Display Cable:<br>a. 70 to 90 <u>VAC</u><br>b. 35 to 45 <u>VAC</u> | J1/P1<br>Pins 16 to 22<br>Pins 19 to 23                   | Step 4                                                    | Check Chart 6.05                                         |

| STEP            | PROCEDURE                                                                                                    | TEST<br>POINT      | IN                          | DICATION<br>INCORRECT                |
|-----------------|----------------------------------------------------------------------------------------------------|--------------------|-----------------------------|--------------------------------------|
| 4.              | Connect J1/P1 and switch ON power. Arcing is not present.                                                                                                    | Visual             | Step 5                      | Check Chart 6.02                     |
| NOTE:<br>to Cha | If problem exists with software on Rigid Disk, run Al<br>pter 5 for Display Quality definitions.                                                                      | AG from Floppy Dis | k (alternate boot 0005) and | type L when MP = <i>0319</i> . Refer |
| 5.              | Press <b>B RESET</b> Switch. When MP displays 0319,<br>type L. With Operator Brightness Control set at<br>mid-range, screen has video (displays other than<br>black). | Visual             | Step 6                      | Check Chart 6.03                     |
| 6.              | Screen displays condensed horizontal or<br>diagonal lines (loss of horizontal sync).                                                                                  | Visual             | Check Chart 6.04            | Step 6                               |
| 7.              | Picture does not roll.                                                                                                    | Visual             | Step 8                      | Check Chart 6.07                     |
| 8.              | Picture size and position are correct.                                                                                                    | Visual             | Step 9                      | Check Chart 6.06                     |
| 9.              | With Operator Brightness Control set at correct brightness, picture is not blurred or out of focus.                                                                   | Visual             | Return to Level 1           | Check Chart 6.06                     |

.

# 6. TROUBLESHOOTING CHECK CHARTS 6.02, 6.03

### DISPLAY/KEYBOARD 600P84229

| STEP        | PROCEDURE                                                                                                    | TEST<br>POINT                            | INDIC                                  | CATION<br>INCORRECT                                   |
|-------------|----------------------------------------------------------------------------------------------------|------------------------------------------|----------------------------------------|-------------------------------------------------------|
| 6.02        | ARCING CHECK                                                                                                    | 2                                        |                                        |                                                       |
| 1.          | Switch OFF power. There is no dust around Large Format Display Monitor PWA.                                                                                                   | Visual                                   | Step 2                                 | Clean with brush                                      |
| 2.          | There is no dust around rear of CRT and high voltage lead.                                                                                                    | Visual                                   | Replace Large Forr<br>Display          | nat Discharge CRT, then<br>clean with yellow<br>towel |
| 6.03        | NO VIDEO (BLACK SCREEN)                                                                                                    |                                          |                                        |                                                       |
| . <b>1.</b> | Disconnect Display Cable from rear of processor.<br>Voltage at rear of Processor Connector Panel is:<br>600T860 meter is -4.8V to -5.6V<br>600T1616 meter is -5.02V to -5.38V | Processor Connector<br>Panel J2-11 to 12 | Step 3                                 | Step 2                                                |
| 2.          | Disconnect J41 from HSIO PWA. Measure<br>voltage at HSIO PWA.<br>Voltage:<br>600T860 meter is -4.8V to -5.6V<br>600T1616 meter is -5.02V to -5.38V                            | P41 pins 8 to 7                          | Replace WS/Server<br>Signal Harness W9 | Replace HSiO PWA                                      |

| DISPLAY/KEYBOARD |  |
|------------------|--|
| 600P84229        |  |

# 6. TROUBLESHOOTING CHECK CHART 6.03

| STEP | PROCEDURE                                                                                                    | TEST<br>POINT          | INDICATIO<br>CORRECT                                                                                      | INCORRECT                                  |
|------|----------------------------------------------------------------------------------------------------|------------------------|----------------------------------------------------------------------------------------------------|--------------------------------------------|
| 3.   | Connect Display Cable to rear of Processor.<br>Voltage at Large Format Display Monitor is:<br>600T860 Meter = -4.8V to -5.6V.<br>600T1616 Meter = -5.02V to -5.38V.                                                         | J1/P1<br>pins 11 to 12 | Step 4                                                                                                    | Replace Display Cable<br>W30               |
| 4.   | Disconnect J41 from HSIO PWA. With Operator<br>Brightness Control at maximum, check for<br>unblanked raster (white screen with retrace<br>lines).                                                                           | Visual                 | Replace HSIO PWA                                                                                          | Step 5                                     |
| 5.   | Connect J41 to HSIO PWA. Verify <u>Ball Bros.</u> BRT<br>LIM pot or <u>Philips</u> CUTOFF PRESET pot is set to<br>midrange or less. Switch ON power. Screen is<br>an unblanked raster (white screen with retrace<br>lines). | Visual                 | Perform Monitor<br>Alignment Procedure<br>(3.3). If alignment<br>cannot be performed,<br>replace monitor. | Step 6                                     |
| 6.   | Disconnect Brightness Control in-line connector.<br>Resistance is 0 to 50K Ohms while adjusting<br>Operator Brightness Control minimum to<br>maximum.                                                                       | P1/J10 pins 1 to 2     | Replace Large Format<br>Display Monitor                                                                   | Replace Brightness<br>Pot Harness Assembly |

| 6. TR<br>CHECI                     | COUBLESHOOTING<br>K CHART 6.04                                                                                                    |                                                                                    |                                                                                      | DISPLAY/KEYBOARD<br>600P84229                                                                 |
|------------------------------------|----------------------------------------------------------------------------------------------------|------------------------------------------------------------------------------------|--------------------------------------------------------------------------------------|-----------------------------------------------------------------------------------------------|
| STEP                               | PROCEDURE                                                                                                    | TEST<br>POINT                                                                      | INDICA<br>CORRECT                                                                    | TION                                                                                          |
| 6.04                               | HORIZONTAL SYNC CHECK                                                                                                    |                                                                                    |                                                                                      |                                                                                               |
| NOTE<br>leads.<br>exists<br>Displa | : When using logic probe for checking signals at th<br>This may result in a false indication. Use the SV RTN<br>with software on Rigid Disk, run ALAG from Floppy<br>y Quality definitions.                                      | e Large Format Display M<br>land + 5V DC terminals on<br>Disk (alternate boot 0005 | onitor, be careful not to g<br>the Processor power suppl<br>) and type L when MP = ( | et too close to high voltage<br>y for a 5V source. If problem<br>0319. Refer to Chapter 5 for |
| , <b>1</b> .                       | Connect J41 on HSIO PWA. Disconnect display<br>cable from rear of Processor. Switch ON power.<br>When MP displays 0319, type L. Logic probe<br>indicates pulsing signal (both lamps lit).                                        | Processor Connector<br>Panel J2-1                                                  | Step 2                                                                               | Step 3                                                                                        |
| 2.                                 | Connect Display Cable to rear of Processor.<br>Disconnect display cable at J1/P1 inside of Large<br>Format Display. Switch ON power. When MP<br>displays 0319, type L. Logic probe indicates<br>pulsing signal (both lamps lit). | Display Cable J1-1                                                                 | Replace Large Format<br>Display Monitor                                              | Replace Display Cable<br>W30                                                                  |
| 3.                                 | Disconnect J41 connector from HSIO PWA.<br>Switch ON power. When MP displays 0319,<br>type L. Logic probe indicates pulsing signal<br>(both lamos lit).                                                                          | HSIO PWA P41-1                                                                     | Replace WS/Server<br>Signal Harness <b>W9</b>                                        | Replace HSIO PWA                                                                              |

I

## 6. TROUBLESHOOTING CHECK CHART 6.05

| STEP       | PROCEDURE                                                                                                    | TEST<br>POINT                                              | . INDICATI                                    | ON<br>INCORRECT                                                                                                    |
|------------|----------------------------------------------------------------------------------------------------|------------------------------------------------------------|-----------------------------------------------|----------------------------------------------------------------------------------------------------|
| 6.05       | 78 OR 39 VAC OUT OF TOLERANCE (Figure 6-1)                                                                                                    |                                                            |                                               |                                                                                                    |
| 1.         | Disconnect AC power cord. Check the following<br>fuses at the AC Distribution PWA (Figure 6-1).<br>a. Tag 1: F8, F9, and F10<br>Tag 9: F4, F5<br>RX Only: F6, F7, F8<br>b. Fuses are good, not open. | Visual                                                     | Step 2                                        | Replace fuse. If fuse<br>opens again, refer to<br>Chain 1.1 BSD and<br>8000 Processor Service<br>Manual Chain 1.1 BSD<br>to isolate problem. |
| <b>2</b> . | Display Cable is securely connected to rear of Processor Connector Panel.                                                                                                    | Visual                                                     | Step 3                                        | Connect Display Cable<br>W30 properly                                                                                                    |
| 3.         | Disconnect Display Cable from rear of Processor.<br>Voltages at rear of Processor are:<br>a. 70 to 90 VAC<br>b. 35 to 45 VAC                                                                         | Processor Connector<br>Panel<br>J2-16 to 23<br>J2-19 to 23 | Replace Large Format<br>Display Monitor       | Step 4                                                                                                    |
| 4.         | Voltage at P5/J10 on AC Distribution PWA are:<br>a. 70 to 90 VAC<br>b. 35 to 45 VAC                                                                                                    | AC Distribution PWA<br>P5/J10-2 to 1<br>P5/J10-3 to 1      | Replace WS/Server<br>Signal Harness <b>W9</b> | Step 5                                                                                                    |
| 5.         | Voltage at P4/P2 on AC Distribution PWA are:<br>a. 70 to 90 VAC<br>b. 35 to 45 VAC                                                                                                    | AC Distribution PWA<br>P4/P2-2 to 3<br>P4/P2-1 to 3        | Replace AC Distribution<br>PWA                | Replace Processor T1<br>Transformer                                                                                                    |

#### **REVISION B**

6. TROUBLESHOOTING FIGURE 6-1

DISPLAY/KEYBOARD 600P84229

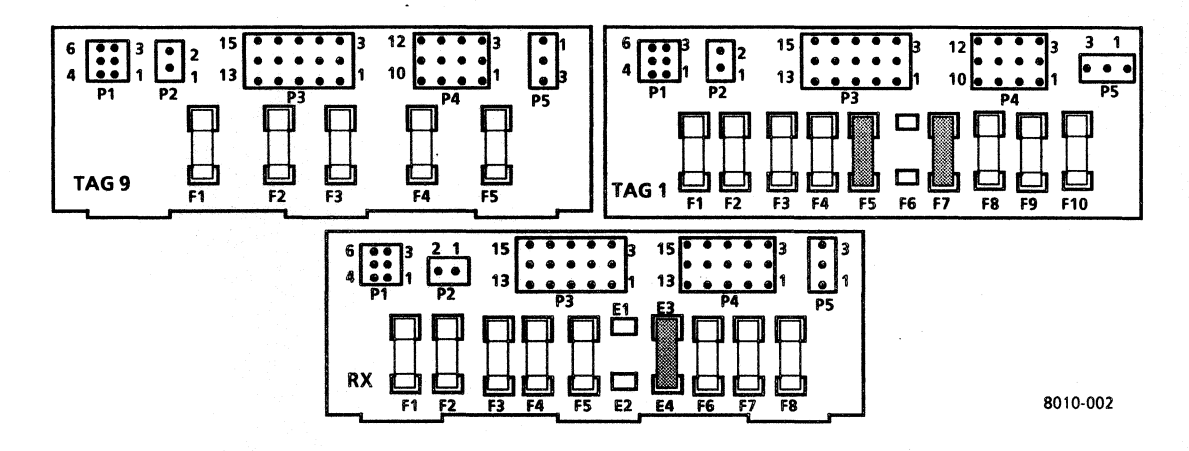

Figure 6-1 AC Distribution PWA

# 6. TROUBLESHOOTING CHECK CHART 6.06

| STEP  | PROCEDURE                                                                                                    | TEST<br>POINT      | INDICATI                                | ON<br>INCORRECT                                   |
|-------|----------------------------------------------------------------------------------------------------|--------------------|-----------------------------------------|---------------------------------------------------|
| 6.06  | PICTURE QUALITY INCORRECT                                                                                                    |                    |                                         |                                                   |
| NOTE: | Refer to Chapter 5 for the Display Quality definition                                                                                                    | <b>S</b> .         |                                         |                                                   |
| 1.    | Picture does not roll.                                                                                                    | Visual             | Step 2                                  | Check Chart 6.07                                  |
| 2.    | Picture quality problem is incorrect brightness.                                                                                                    | Visual             | Step 3                                  | Step 5                                            |
| 3.    | Perform Monitor brightness adjustment<br>(Procedure 3.3). Brightness adjustments were<br>successful.                                                                    | Visual             | Step 5                                  | Step 4                                            |
| 4.    | Switch OFF power. Disconnect brightness<br>control in-line connector. Resistance is 0 to 50K<br>Ohms while adjusting Operator Brightness<br>Control minimum to maximum. | P1/J10 pins 1 to 2 | Replace Large Format<br>Display Monitor | Replace Brightness Pot<br>Harness Assembly<br>W31 |
| 5.    | Picture quality problem is incorrect focus.                                                                                                    | Visual             | Step 6                                  | Step 7                                            |

## 6. TROUBLESHOOTING CHECK CHART 6.06

| STEP | PROCEDURE                                                                                                    | TEST   | IN      | DICATION                                |
|------|----------------------------------------------------------------------------------------------------|--------|---------|-----------------------------------------|
|      | THOCEDORE                                                                                                    |        |         |                                         |
| 6    | Perform Monitor Focus Adjustment (Procedure 3.3). Focus adjustments were successful.                                                             | Visual | Step 7  | Replace Large Format<br>Display Monitor |
| 7    | Picture quality is incorrect vertical height or centering.                                                                                       | Visual | Step 8  | Step 9                                  |
| 8    | Perform Monitor Vertical Height and Centering<br>adjustments (Procedure 3.3). Vertical Height<br>and Centering adjustments were successful.      | Visual | Step 9  | Replace Large Format<br>Display Monitor |
| 9.   | Picture quality is incorrect horizontal width or centering.                                                                                      | Visual | Step 10 | Return to Level 1                       |
| 10.  | Perform monitor horizontal width and<br>Centering adjustments (Procedure 3.3).<br>Horizontal width and centering adjustments<br>were successful. | Visual |         | Replace Large Format<br>Display Monitor |

| 600P84229 |                     |               | CHECK CHART |            |           |
|-----------|---------------------|---------------|-------------|------------|-----------|
| STEP      | PROCEDURE           | TEST<br>POINT | CORRECT     | INDICATION | INCORRECT |
| 6.07      | VERTICAL SYNC CHECK |               |             |            |           |

-----

NOTE: When using logic probe for checking signals at the Large Format Display Monitor, be careful not to get too close to voltage leads. This may result in a false indication. Use the 5V RTN and + 5V DC terminals on the Processor power supply for a 5V source.

| 1.         | Disconnect Display Cable from rear of processor<br>panel. Switch ON power. When MP displays<br>0319 type L. Using logic probe, check for pulsing<br>signal at rear of Processor Connector panel. | Processor Connector<br>Panel J2-3 | Step 3                                        | Step 2                |
|------------|----------------------------------------------------------------------------------------------------|-----------------------------------|-----------------------------------------------|-----------------------|
| <b>2</b> . | Disconnect J41 connector from HSIO PWA.<br>Switch ON power. When MP displays 0319 type<br>L. Using logic probe, check for pulsing signal at<br>HSIO PWA.                                         | HSIO PWA<br>J2-3                  | Replace WS/Server<br>Signal Harness <b>W9</b> | Replace HSIO PWA      |
| 3.         | Connect Display Cable to rear of Processor.<br>Using logic probe, check for pulsing signal at<br>Large Format Display Monitor.                                                                   | Display Monitor<br>J1/P1 pin 3    | Replace Large Format<br>Display Monitor       | Replace Display Cable |

6 TRAURI ECHAOTING

# 6. TROUBLESHOOTING CHECK CHART 6.08

| STEP  | PROCEDURE                                          | TEST<br>POINT        | INDIC<br>CORRECT              | ATION INCORRECT                                           |
|-------|----------------------------------------------------|----------------------|-------------------------------|-----------------------------------------------------------|
| 6.08  | EXTENDED STAR KEYBOARD FAULT ISOLATION             |                      |                               |                                                           |
| NOTE: | Before beginning diagnostic test, check and adjust | Tone Control Pot for | proper setting .              |                                                           |
| · 1.  | Keyboard On-Line Diagnostics can be started.       | Visual               | Step 2                        | Replace in order:<br>Keyboard<br>IOP PWA                  |
| 2     | Run Keyboard On-Line Diagnostics. Beeper sounds.   | Audible              | Step 3                        | Replace in order:<br>Keyboard Cable <b>W40</b><br>IOP PWA |
| 3     | All Keys are operational.                          | Visual               | Return to Level 1<br>Checkout | Replace in order:<br>Keyboard<br>IOP PWA                  |

| DISPL/                              | AY/KEYBOARD<br>4229                                                                                                    |                                                                                                |                                                              | 6. TI                                                   | ROUBLESHOOTING<br>CHECK CHART 6.09                        |  |
|-------------------------------------|----------------------------------------------------------------------------------------------------|------------------------------------------------------------------------------------------------|--------------------------------------------------------------|---------------------------------------------------------|-----------------------------------------------------------|--|
| STEP                                | PROCEDURE                                                                                                    | TEST<br>POINT                                                                                  | CORRECT                                                      | INDICATION                                              | INCORRECT                                                 |  |
| 6.09                                | NON-GLARE LFD MOVING DANDELION NOT DISPL                                                                                                    | AYED                                                                                           |                                                              |                                                         |                                                           |  |
| High v<br>equips<br>NOTE:<br>to Cha | roltage exists on CRT, Yoke, and PWA's. Remove all,<br>ment with power applied. Touching the display or p<br>If problem exists with software on Rigid Disk, run A<br>pter 5 for Display Quality definitions. | WARNING<br>jewelry before working or<br>rocessor with both hands<br>ALAG from Floppy Disk (all | n the display. Us<br>can result in a ha<br>ternate boot 000! | e only one hand<br>zardous electric<br>5) and type L wł | while working on the<br>al shock.<br>nen MP = 0319. Refer |  |
| 1.                                  | Disconnect AC IN In-line connector from Large<br>Format Display Power Supply. Check the<br>following voltage at the Display Cable:<br>a. 70 to 90 <u>VAC</u>                                                 | AC IN In-line<br>Connector Pins 1 to 3                                                         | Step 2                                                       | c                                                       | heck Chart 6.12                                           |  |
| 2.                                  | Display Power Supply DC output voltage is approximately 70VDC.                                                                                                    | Between DC OUT<br>(red lead) and top of<br>Power Supply (black<br>lead)                        | Step 4                                                       | Si                                                      | tep 3                                                     |  |
| 3.                                  | Check through hole on top of Display Power<br>Supply that Fuse (125V/3A) is not blown.                                                                                                    | Visual                                                                                         | Replace Larg<br>Display (3.11)                               | e Format R<br>Co<br>(3                                  | emove Power Supply<br>over to replace Fuse<br>3.9)        |  |

.
#### DISPLAY/KEYBOARD 600P84229

| STEP | PROCEDURE                                                                                                    | TEST<br>POINT       | CORRECT          | INCORRECT        |
|------|----------------------------------------------------------------------------------------------------|---------------------|------------------|------------------|
| 4.   | Check that Fuse (125V/1.6A) on Main PWA<br>Deflection Board is not blown.                                                | Visual or<br>tester | Step 5           | Replace Fuse     |
| 5.   | Reconnect In-Line connector and power ON.<br>Type L when MP=0319. Moving Dandelion<br>displayed (regardless of quality). | Visual              | Check Chart 6.14 | Step 6           |
| 6.   | Arcing is not present.                                                                                                   | Visual              | Step 7           | Check Chart 6.02 |
| 7.   | With Operator Brightness Control set at mid-<br>range, screen has video (displays other than<br>black).                  | Visual              | Check Chart 6.11 | Check Chart 6.10 |

**REVISION B** 

| STEP  | PROCEDURE                                                                                                    | TEST<br>POINT                                             | INDIC/           | ATION INCORRECT                                                       |
|-------|----------------------------------------------------------------------------------------------------|-----------------------------------------------------------|------------------|-----------------------------------------------------------------------|
| 6.10  | NON-GLARE LFD - NO VIDEO (BLACK SCREEN)                                                                                                    |                                                           |                  |                                                                       |
| NOTE: | Set Operator Brightness Control to mid-range.                                                                                                    |                                                           |                  |                                                                       |
| 1.    | Measure voltage at Large Format Display<br>Monitor.<br>Voltage:<br>600T860 Meter = -4.8V to -5.6V.<br>600T1616 Meter = -5.02V to -5.38V.          | Between Deflection<br>Board connector CN2<br>pins 5 and 4 | Step 2           | Check Chart 6.15                                                      |
| 2.    | Disconnect J41 from HSIO PWA. With Operator<br>Brightness Control at maximum, check for<br>unblanked raster (white screen with retrace<br>lines). | Visual                                                    | Replace HSIO PWA | Step 3                                                                |
| 3.    | Reconnect J41 Power ON. Perform Adjustment<br>Procedure 3.12 to achieve proper brightness.                                                        | Visual                                                    |                  | If adjustment cannot<br>be performed, replace<br>Large Format Display |

| STEP            | PROCEDURE                                                                                                    | TEST<br>POINT                                            | CORRECT                                  | INDICATION                            | INCORRECT                        |
|-----------------|----------------------------------------------------------------------------------------------------|----------------------------------------------------------|------------------------------------------|---------------------------------------|----------------------------------|
| 6.11            | NON-GLARE LFD HORIZONTAL SYNC CHECK                                                                                                    |                                                          |                                          |                                       |                                  |
| NOTE:<br>leads. | : When using logic probe for checking signals at the l<br>This may result in a false indication. Use the SV RTN                                                                                                    | Large Format Display Monit<br>and + 5V DC terminals on t | tor, be careful not<br>the Processor pov | t to get too clos<br>ver supply for a | e to high voltage<br>5V source.  |
| 1.              | Performing procedure 3.12 (Image Adjustment)<br>provides normal horizontal synchronization.                                                                                                    | Visual                                                   |                                          | Si                                    | ep 2                             |
| <b>2</b> .      | Using logic probe, check for pulsing signal at<br>Large Format Display Monitor.                                                                                                    | Deflection Board<br>Connector CN2 pin 6                  | Replace Large<br>Display                 | e Format Si                           | ep 3                             |
| 3.              | Disconnect J41 connector from HSIO PWA.<br>Power ON. Wait until MP = 0319 and type L.<br>Using logic probe, check for pulsing signal at<br>HSIO PWA (both lamps lit).                                                          | P41-1                                                    | Step 4                                   | R                                     | eplace HSIO PWA                  |
| 4.              | Reconnect J41 on HSIO PWA. Disconnect<br>display cable from rear of processor connector<br>panel. Power ON. Wait until MP = 0319 and<br>type L. Using logic probe, check for pulsing at<br>rear of Processor (both lamps lit). | J2-1                                                     | Replace Large<br>Display                 | e Format R<br>Si                      | eplace Processor<br>gnal Harness |

| STEP | PROCEDURE                                                                                                    | TEST<br>POINT                |                                                                                        | DN<br>INCORRECT                 |
|------|----------------------------------------------------------------------------------------------------|------------------------------|----------------------------------------------------------------------------------------|---------------------------------|
| 6.12 | NON-GLARE LFD AC INPUT VOLTAGE OUT OF TOLE                                                                                                    | RANCE (Figure 6-1)           |                                                                                        |                                 |
| 1.   | With Processor Large Format Display Connector<br>disconnected, check processor for the following<br>voltage:<br>70 to 90 VAC                                                                 | Between P2 pins<br>16 and 22 | Check Display Signal<br>Cable for break. If<br>broken, replace Large<br>Format Display | Step 2                          |
| 2.   | Disconnect AC power cord. Check the following<br>fuses on the Distribution PWA (Fig. 6-1):<br>a. (Tag 1) F8, F9, and F10<br>(Tag 9) F4, F5<br>(RX) F6, F7, F8<br>b. All are good (not blown) | Visual                       | Step 5                                                                                 | Step 3                          |
| 3.   | Replace blown fuse. Reconnect power cord.<br>Power ON. Fuses do not blow.                                                                                                    | Visual                       | Step 4                                                                                 | Step 8                          |
| 4.   | Check that Display Cable is connected at rear of<br>Processor Connector Panel. Reconnect J1/P1 to<br>Large Format Display Monitor. Power ON. Fuses<br>do not blow.                           | Visual                       |                                                                                        | Replace Large Format<br>Display |

| STEP | PROCEDURE                                                                                                    | TEST<br>POINT                 |                                 | DN<br>INCORRECT                     |
|------|----------------------------------------------------------------------------------------------------|-------------------------------|---------------------------------|-------------------------------------|
| 5.   | Check for the following voltage on AC<br>Distribution PWA:<br>a. 70 to 90 VAC<br>b. Check was successful.                                                                           | J10 between pins 2<br>and 1   | Step 6                          | Step 7                              |
| 6.   | Pull out Display Cable from rear of Processor.<br>Power ON. Check for the following voltage at<br>rear of Processor Connector Panel:<br>a. 70 to 90 VAC<br>b. Check was successful. | J2 between pins 16<br>and 22  | Replace Large Format<br>Display | Replace processor<br>Signal Harness |
| NOTE | Input voltage is passing through Harness. When che                                                                                                    | cking for voltage, never di   | isconnect P2/P4 from AC Distr   | ibution PWA.                        |
| 7.   | See NOTE above. Check for the following<br>voltage on AC Distribution PWA:<br>a. 70 to 90 VAC<br>b. Check was successful.                                                           | P2/P4 between pins 2<br>and 3 | Replace AC Distribution<br>PWA  | Replace T1<br>Transformer           |
| 8.   | Disconnect J10 from AC Distribution PWA.<br>Replace blown fuse. Power ON. Fuses do not<br>blow.                                                                                     | Visual                        | Step 9                          | Replace AC<br>Distribution PWA.     |
| 9.   | Reconnect J10 to AC Distribution PWA. Pull out<br>Display Cable from rear of processor. Replace<br>blown Fuse. Fuse does not blow.                                                  | Visual                        | Replace Large Format<br>Display | Replace Processor<br>Signal Harness |

#### **REVISION B**

| DISPLAY/KEYBOARD<br>600P84229 |                                                                                                    |                                                    |                                           | 6. T                                    | ROUBLESHOOTIN<br>CHECK CHART 6.1   |
|-------------------------------|----------------------------------------------------------------------------------------------------|----------------------------------------------------|-------------------------------------------|-----------------------------------------|------------------------------------|
| STEP                          | PROCEDURE                                                                                                    | TEST<br>POINT                                      | CORRECT                                   | INDICATION                              | INCORRECT                          |
| 6.13                          | NON-GLARE LFD VERTICAL SYNC CHECK                                                                                                    |                                                    |                                           |                                         |                                    |
| NOTE:<br>This m               | : When using logic probe for checking signals at the L<br>nay result in a false indication. Use the 5V RTN and + 9                                                                                                    | arge Format Display Mo<br>5V DC terminals on the p | nitor, be careful n<br>processor power su | ot to get too clos<br>pply for a 5V sou | e to voltage leads.<br>rce.        |
| 1.                            | Performing procedure 3.12 (image adjustment)<br>provides normal vertical sync.                                                                                                    | Visual                                             | '                                         | S                                       | tep 2                              |
| <b>2</b> .                    | Using logic probe, check for pulse signals at<br>Large Format Display Monitor.                                                                                                    | Deflection Board<br>CN2 pin 8                      | Replace Lar<br>Display                    | ge Format S                             | tep 3                              |
| 3.                            | Disconnect J41 connector from HSIO PWA.<br>Power ON. Wait until MP = 0319 and type L.<br>Using logic probe, check for pulsing signal at<br>HSIO PWA.                                                                        | P41 - 3                                            | Step 4                                    | F                                       | leplace HSIO PWA                   |
| 4.                            | Connect J41 to HSIO PWA. Disconnect Display<br>Cable from rear of processor panel. Power ON.<br>Wait until MP = $0.319$ and type L. Using logic<br>probe, check for pulsing signal at rear of<br>processor connector panel. | J2-3                                               | <b>Replace Lar</b> e<br>Display           | ge Format F<br>S                        | leplace Processor<br>ignal Harness |

6-19

6. TROUBLESHOOTING

| STEP | PROCEDURE                                                                                                    | TEST<br>POINT     | CORRECT                    | INDICATION | INCORRECT                   |
|------|----------------------------------------------------------------------------------------------------|-------------------|----------------------------|------------|-----------------------------|
| 6.14 | NON-GLARE LFD - PICTURE SIZE AND/OR POSITION                                                                                                    | INCORRECT (Figur  | e 6-2)                     |            |                             |
| NOTE | : Before making any adjustments to H HOLD or WIDT                                                                                                    | H, make a note of | original position of pots. |            |                             |
| . 1. | <ul> <li>Perform the following:</li> <li>a. Run the Large Format Display On-Line Diagnostics.</li> <li>b. Select the bold "@" symbol pattern.</li> <li>c. Move Operator Brightness Control to maximum brightness.</li> <li>d. Check was successful.</li> </ul> | Visual            | Step 2                     | Che        | eck Chart 6.09              |
| 2.   | <ul> <li>Perform the following:</li> <li>a. Move Operator Brightness Control to minimum brightness.</li> <li>b. Adjust SUB BRIGHT until all characters disappear (3.12).</li> <li>c. Check was successful.</li> </ul>                                          | Visual            | Step 3                     | Re<br>Dis  | place Large Format<br>play  |
| 3.   | With Operator Brightness Control set for correct customer brightness, focus is correct.                                                                                                    | Visual            | Step 5                     | Ste        | p 4                         |
| 4.   | Perform the following:<br>a. Adjust FOCUS pot for best overall quality.<br>b. Focus adjustment successful.                                                                                                    | Visual            | Step 5                     | Re<br>Dis  | place Large Format<br>splay |

#### **REVISION B**

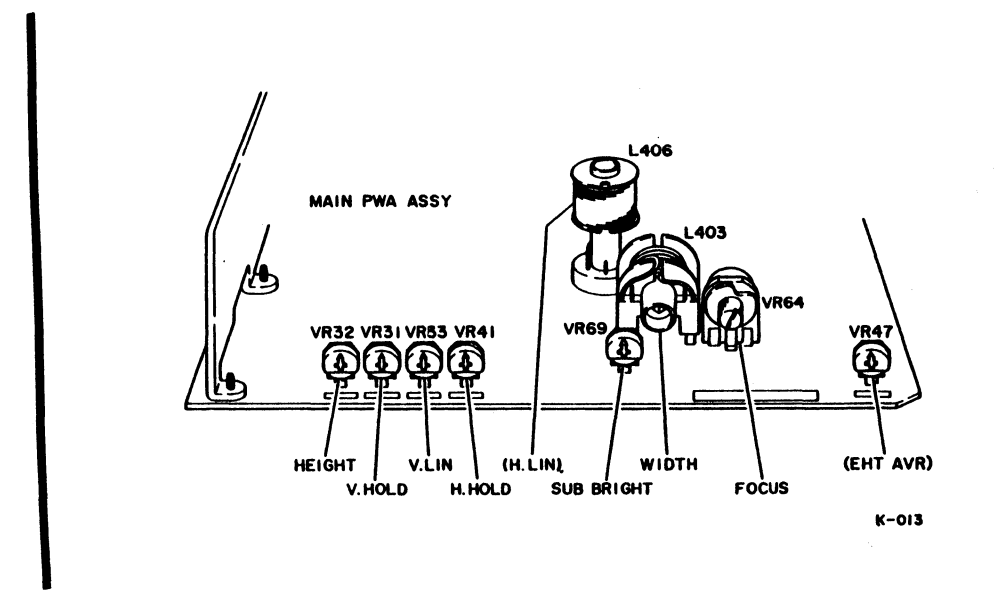

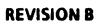

## Figure 6-2 Non-Glare LFD Image Adjustment Locations

| STEP | PROCEDURE                                                                                                    | TEST<br>POINT | CORRECT | INDICATION INCORRECT            |
|------|----------------------------------------------------------------------------------------------------|---------------|---------|---------------------------------|
| 5.   | Perform the following:<br>a. Run Large Format Display On-Line<br>diagnostics.<br>b. Select cross-hairs pattern.                   | Visual        | Step 7  | Step 6                          |
|      | <ul> <li>c. Move Operator Brightness Control to mid-<br/>range.</li> <li>d. Vertical height and centering are correct.</li> </ul> |               |         |                                 |
| 6.   | Adjust HEIGHT, V HOLD, and V LIN pots, for correct vertical height and position (3.12).                                           | Visual        | Step 7  | Replace Large Format<br>Display |
| 7.   | With Operator Brightness Control at midrange, horizontal width and centering are correct.                                         | Visual        |         | Step 8                          |
| 8.   | Refer to note at beginning of this check chart.<br>Adjust H HOLD and WIDTH to obtain proper<br>horizontal width and centering.    | Visual        |         | Replace Large Format<br>Display |

**REVISION B** 

| DISPLAY/ | KEY | BOA | RD |
|----------|-----|-----|----|
| 600P8422 | 9   |     |    |

| STEP | PROCEDURE                                                                                                    | TEST<br>POINT    | INDICATI                        | ON                                                                           |
|------|----------------------------------------------------------------------------------------------------|------------------|---------------------------------|------------------------------------------------------------------------------|
| 6.15 | NON-GLARE LFD -5.2V MISSING                                                                                                    |                  |                                 |                                                                              |
| 1.   | Disconnect J41 from HSIO PWA. Power ON.<br>Measure voltage at HSIO PWA.<br>Voltage:<br>600T860 meter = -4.8V to -5.6V<br>600T1616 meter = -5.02V to -5.38V                                                                            | P41 pins 8 to 7  | Step 2                          | Perform Processor<br>Service Manual Level 2<br>Check Chart Procedure<br>6.05 |
| 2.   | Connect J41 to HSIO PWA. Disconnect Display<br>Cable from rear of processor. Power ON.<br>Measure voltage at rear of Processor Connector<br>Panel.<br>Voltage:<br>6007860 meter = -4.8V to -5.6V<br>60071616 meter = -5.02V to -5.38V | J2 pins 11 to 12 | Replace Large Format<br>Display | Replace Processor<br>Signal Harness                                          |

#### **REVISION B**

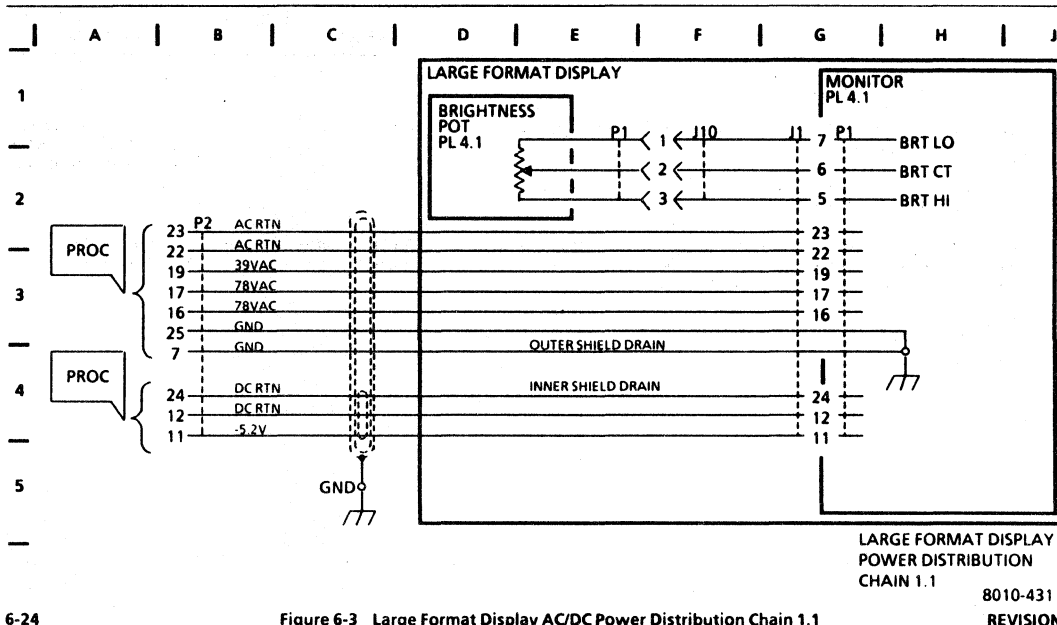

6. TROUBLESHOOTING

LARGE FORMAT DISPLAY AC/DC POWER DISTRIBUTION

Figure 6-3 Large Format Display AC/DC Power Distribution Chain 1.1

**REVISION B** 

DISPLAY/KEYBOARD

600P84229

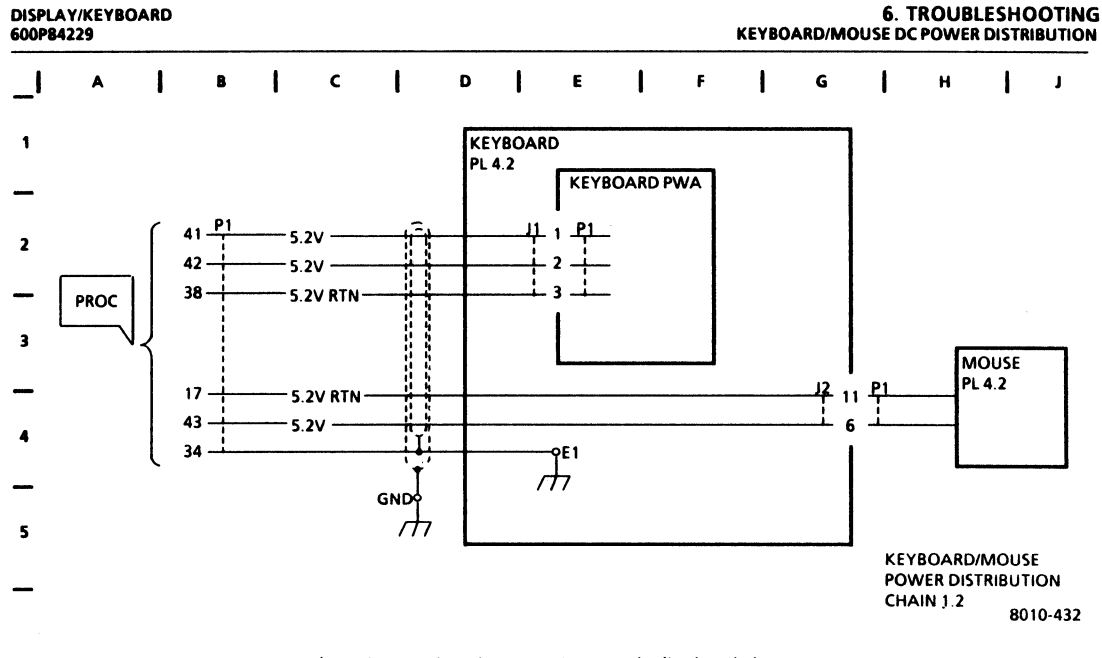

#### **REVISION B**

Figure 6-4 Keyboard/Mouse DC Power Distribution Chain 1.2

## CHAPTER 7 GENERAL DATA

## 8000 SERIES DISPLAY/KEYBOARD SERVICE MANUAL

## 7.1 INTRODUCTION

Harnesses for the Large Format Display, the Keyboard/Mouse, and the Server Terminal are each identified with an alpha numeric code (W00). These harness codes are defined in Section 7.2. The codes are used on plug/jack location diagrams.

In Section 7-3, plug/jack location diagrams (Figures 7-1, 7-2, and 7-3) are provided to show actual locations of plugs and jacks Each plug/jack is identified by harness code and plug/jack name.

Section 7.4 provides illustrations of the wiring data for each harness. The wiring data illustrations (Figures 7-4 to 7-7, inclusive) use letter codes, within a hexagonal symbol, which identify related connector diagrams.

Pin location diagrams for various types of connectors are provided in Section 7.5 The diagrams (Figures 7-8 to 7-14, inclusive) show pin side view of the connectors.

### 7.2 HARNESS IDENTIFICATION

- W30 Display Cable
- W31 Brightness Pot Harness
- W40 Keyboard Cable
- W50 Terminal Interface Cable

## 7.3 PLUG/JACK LOCATIONS

Refer to Figures 7-1, 7-2, and 7-3 for illustrations of plug/jack locations and identification.

7 PLUG/JACK LIST PLUG/JACK LOCATION

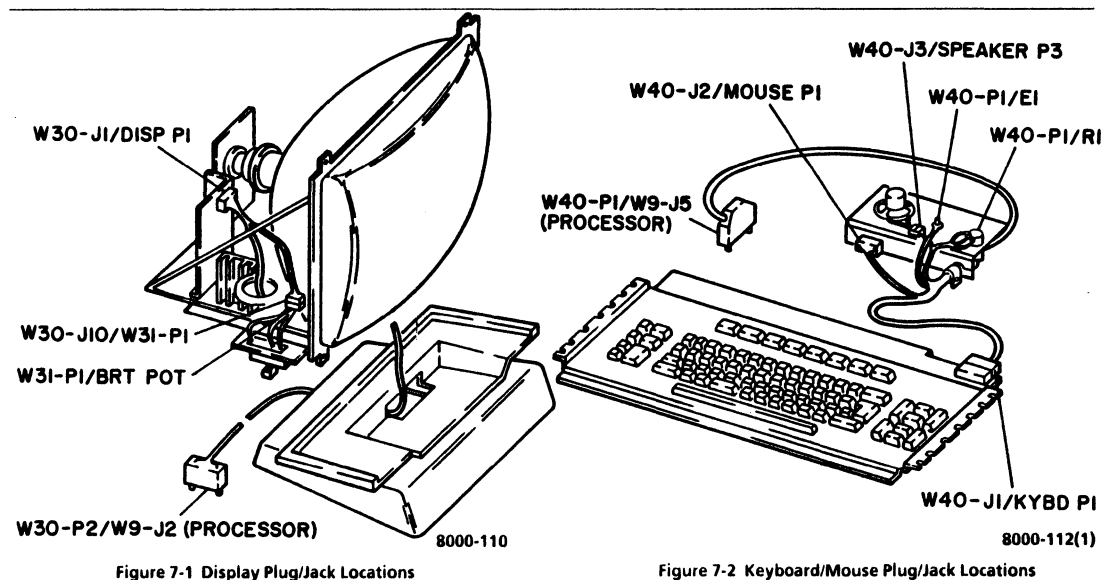

7.3

#### 7 PLUG/JACK LIST PLUG/JACK LOCATION WIRING DATA

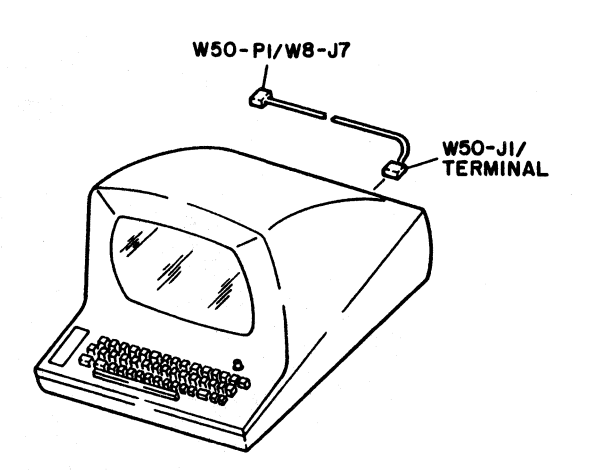

# 7.4 WIRING DATA

Refer to Figures 7-4 to 7-7, inclusive, for illustrations of the wiring data for each harness.

8000-111

Figure 7-3 Server Terminal Plug/Jack Locations

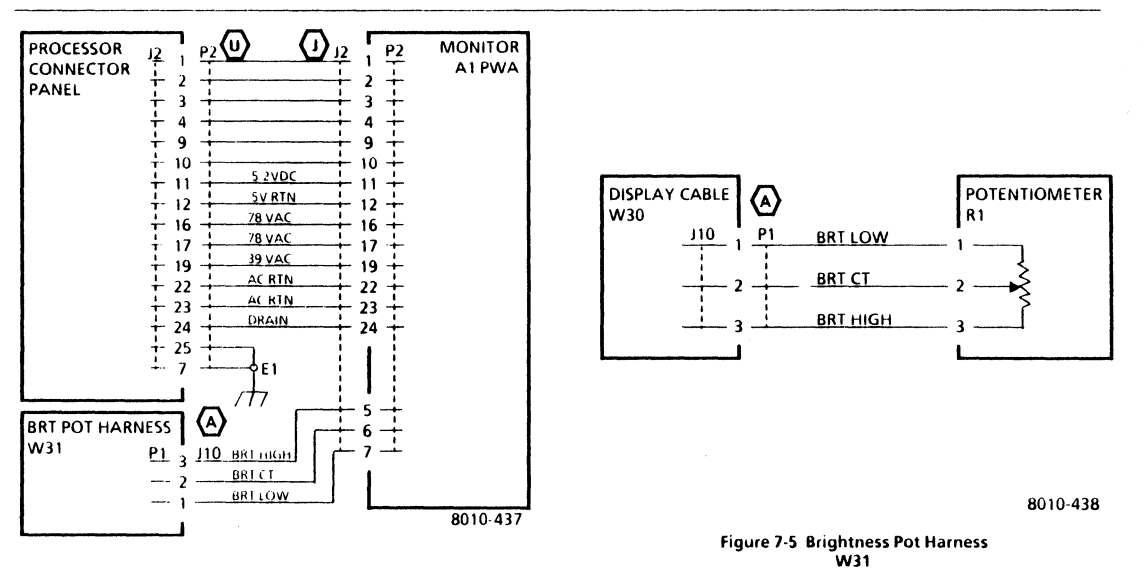

7 PLUG/JACK LIST WIRING DATA W40

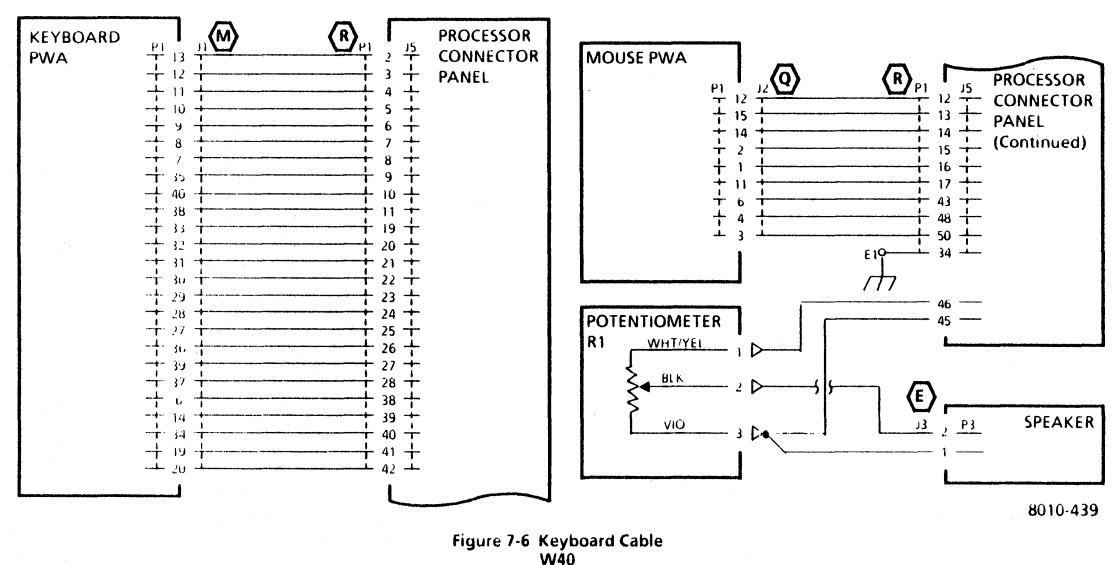

### 7 PLUG/JACK LIST WIRING DATA W50 CONNECTOR IDENTIFICATION TYPES A, E

# 7.5 CONNECTOR IDENTIFICATION

Refer to Figure 7-8 to 7-14, inclusive, for pin location diagrams for various types of connectors used on harnesses. The diagrams show pin side view of connectors.

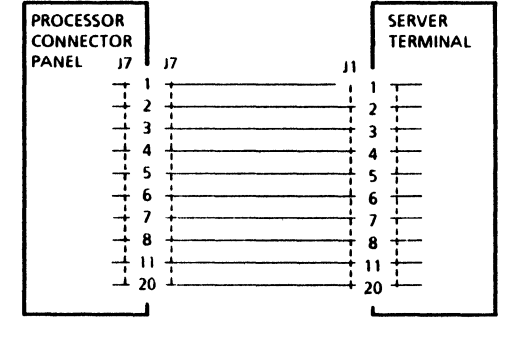

8010-440

Figure 7-7 Terminal Interface Cable WS0 8010-069

Figure 7-8 Connector Type A

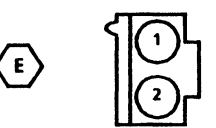

8010-091

Figure 7-9 Connector Type E

7 PLUG/JACK LIST CONNECTOR IDENTIFICATION TYPES J, M, Q

DISPLAY/KEYBOARD 600P84229

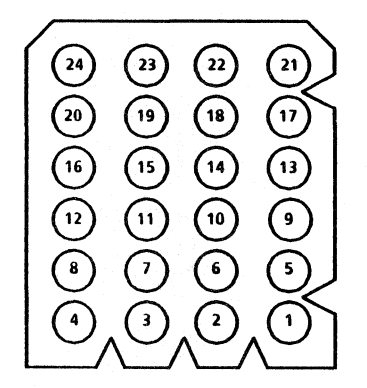

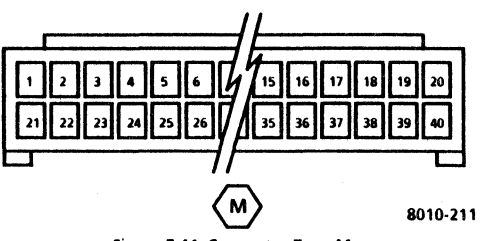

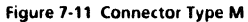

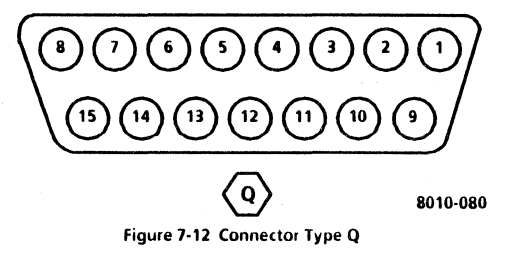

Figure 7-10 Connector Type J

#### 7 PLUG/JACK LIST CONNECTOR IDENTIFICATION TYPES R, U

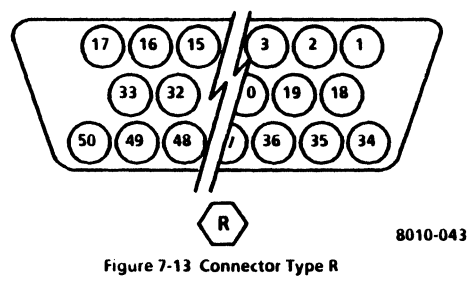

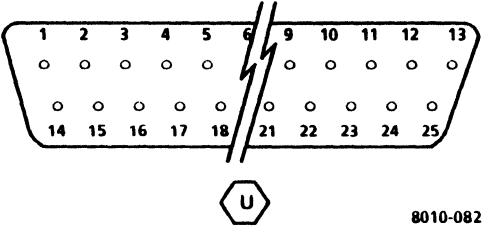

Figure 7-14 Connector Type U

#### CHAPTER 8 PRINCIPLES OF OPERATION

## 8000 SERIES DISPLAY/KEYBOARD SERVICE MANUAL

**REFER TO 8000 SERIES REFERENCE MANUAL** 

| 8000 Series Display/Keyboard Service Manual - 600P84229, Revision B |                                     |                                       |  |  |  |
|---------------------------------------------------------------------|-------------------------------------|---------------------------------------|--|--|--|
| Name                                                                | Job Title                           | Employee No                           |  |  |  |
| Mailing Address                                                     |                                     |                                       |  |  |  |
| Page/Fig.No.                                                        | Description of Error or Improvement |                                       |  |  |  |
|                                                                     |                                     |                                       |  |  |  |
|                                                                     |                                     |                                       |  |  |  |
|                                                                     |                                     |                                       |  |  |  |
|                                                                     |                                     |                                       |  |  |  |
|                                                                     |                                     | · · · · · · · · · · · · · · · · · · · |  |  |  |
|                                                                     |                                     |                                       |  |  |  |
|                                                                     |                                     |                                       |  |  |  |
| To receive an<br>above.                                             | answer, mark this area. Include     | name, and mailing add                 |  |  |  |

# BUSINESS REPLY MAIL FIRST CLASS PERMIT NO. 16500 DALLAS, TEXAS

**POSTAGE WILL BE PAID BY ADDRESSEE** 

XEROX CORPORATION OS Service Education 701 S. Aviation Blvd. N107 El Segundo, California 90245

Attn: Manager, OS Service Education

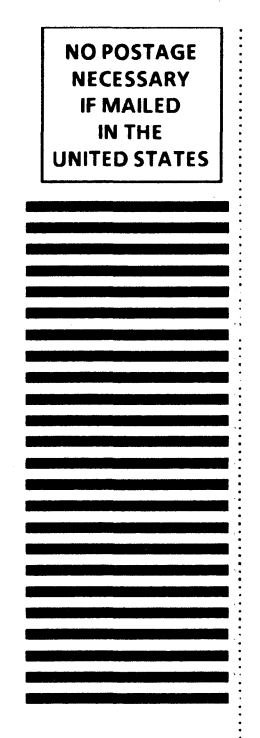

Prepared by: Xerox Corporation Office Systems Division Customer Service Service Education 701 S. Aviation Blvd. El Segundo, California 90245

Copyright<sup>®</sup> 1984 by XEROX CORPORATION XEROX<sup>®</sup> and 8000 are trademarks of XEROX CORPORATION Printed in U.S.A.